## Athena DIMENSION Plan ramme 3

November 2007

## Indhold

| 1  | Introduktion                                      | 3  |
|----|---------------------------------------------------|----|
| 2  | Programmets opbygning                             | 6  |
|    | 2.1 Menuer og værktøjslinier                      | 6  |
|    | 2.2 Opsætning af tegneflade                       | 8  |
|    | 2.3 Tegne- og udvælgelsesfunktioner               | 9  |
|    | 2.4 Brug af tabeller                              | 10 |
|    | 2.5 Åbning af oversigter over knude- og stangdata | 12 |
| 3  | Filhåndtering                                     | 14 |
| 4  | Knuder og stænger                                 | 15 |
|    | 4.1 Oprettelse af knuder                          | 15 |
|    | 4.2 Oprettelse af stænger                         | 17 |
|    | 4.3 Flytning af knuder og stænger                 | 17 |
|    | 4.4 Ændring af fra- og til-knuder for stænger     | 19 |
|    | 4.5 Sletning af knuder og stænger                 | 19 |
| 5  | Understøtninger                                   | 20 |
| 6  | Charnier/flydeled                                 | 20 |
|    | 6.1 Knudecharnier/flydeled                        | 21 |
|    | 6.2 Charnier i stangender                         | 21 |
| 7  | Valg af sikkerhedsnorm                            |    |
| 8  | Søjlevirkning                                     | 23 |
|    | 8.1 Søjlevirkning i stang                         | 24 |
| 9  | Belastninger                                      | 25 |
|    | 9.1 Lastgrupper (DS 409 (2.1))                    | 25 |
|    | 9.2 Lastgrupper (DS 409 (5.1))                    | 28 |
|    | 9.3 Egenlast                                      | 30 |
|    | 9.4 Naturlaster                                   | 31 |
|    | 9.5 Øvrige laster                                 | 36 |
|    | 9.6 Lastkombinationer (DS 409 (2.1))              | 39 |
|    | 9.7 Lastkombinationer (DS 409 (5.1))              | 40 |
| 10 | Tværsnit                                          |    |
| 11 | Betontværsnit                                     |    |
| 12 | Beregning                                         | 53 |
|    | 12.1 Datacheck                                    | 54 |
|    | 12.2 1. ordens beregning                          | 54 |
|    | 12.3 2. ordens beregning                          | 55 |

| 13 | Resultat                                    | .55 |
|----|---------------------------------------------|-----|
|    | 13.1 Resultatoversigt                       | 55  |
|    | 13.2 Resultater for en stang                | 58  |
| 14 | Udskrift                                    | .59 |
| 15 | Bæreevneeftervisning af trækonstruktioner   | .61 |
|    | 15.1 Tværsnit                               | 61  |
|    | 15.2 Brandpåvirkning                        | 62  |
|    | 15.3 Beregning                              | 63  |
|    | 15.4 Resultat                               | 63  |
|    | 15.5 Udskrift                               | 65  |
| 16 | Bæreevneeftervisning af stålkonstruktioner  | .66 |
|    | 16.1 Tværsnit                               | 66  |
|    | 16.2 Brandpåvirkning                        | 67  |
|    | 16.3 Beregning                              | 68  |
|    | 16.4 Resultat                               | 70  |
|    | 16.5 Udskrift                               | 70  |
| 17 | Bæreevneeftervisning af betonkonstruktioner | .71 |
|    | 17.1 Brandpåvirkning                        | 71  |
|    | 17.2 Beregning                              | 72  |
|    | 17.3 Resultat                               | 74  |
|    | 17.4 Udskrift                               | 77  |

## 1 Introduktion

Ved opstart af Plan ramme 3 vælges, om programmet skal indlæse modul med bæreevneeftervisning af træ, stål eller beton. Bæreevneeftervisning af træ-, stål- og betonkonstruktioner er beskrevet i kapitel 15, 16 og 17.

Alternativt kan programmet også opstartes som Kontinuerlige betonbjælker 5, det svarer til at programmet opstartes med Betonkonstruktioner 5, dog er kun muligt at beregne en-dimensionelle konstruktioner.

I Plan ramme 3 optegnes konstruktionens elementer på en tegneflade vha. brugerdefinerede gridpunkter. Der oprettes automatisk knuder i elementenderne. Der kan oprettes to typer **knuder**, som vises med forskellige symboler på tegnefladen:

- Knuden er placeret i et fast punkt med koordinater.
- Knuden er hægtet på en stang med en relativ placering på stangen. Hvis en af stangens ender flyttes, vil knuden blive flyttet med stangen.

Knuderne nummereres af programmet og de tildelte numre vises på tegnefladen. Hver stang defineres vha. en fra-knude og en til-knude, som defineres ud fra stangens lokale koordinatsystem, hvor stangen er vandret med undersiden nedad. Undersiden vises stiplet, se figur 1. I stangens lokale koordinatsystem er fraknuden i stangens venstre endepunkt og til-knuden er i højre endepunkt. Alle relative placeringer på stangen måles udfra stangens fra-knude, idet placeringen 0 svarer til fra-knuden, placeringen 0,5 svarer til midten af stangen, og placeringen 1 svarer til til-knuden.

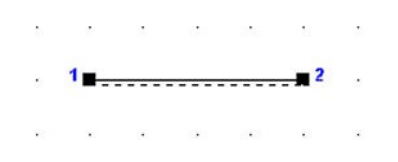

Figur 1: Stang med tilhørende knuder.

Knuderne i elementenderne flyttes til de korrekte koordinater, hvorved sammenhængen i konstruktionen bevares. **Understøtninger** kan defineres som vandret og lodret fastholdelse samt fastholdelse mod drejning af knuderne. Der kan defineres **charnier** i knuder samt i elementender. Understøtninger og charnierer vises på tegnefladen. Desuden kan der defineres **flydeled** i knuder hægtet på en stang til brug for plastisk snitkraftfordeling ved dimensionering af betonkonstruktioner, jf. afsnit 17.

Alle laster grupperes i lastgrupper, som hver indeholder en samling af laster, der altid

virker samtidigt og med samme partialkoefficient. **Lasterne** kan defineres som knudelaster og stanglaster. Stanglasterne kan defineres som vilkårligt placerede punktlaster eller vilkårligt placerede linielaster. Hver last kan defineres vha. en række projektioner. Programmet kan automatisk generere egenlast for elementerne samt naturlasterne sne og vind på facader samt sadel- og pulttage efter den danske lastnorm.

Partialkoefficienter for forskellige belastningstyper er indeholdt i programmet, således at **lastkombinationerne** automatisk opstilles, når de relevante laster udvælges.

Alle elementer tilknyttes et **tværsnit**. Et tværsnit indeholder et profil, der benyttes til et antal stænger. Af materialer kan der benyttes træ, stål eller beton med/uden armering, eller der kan defineres et tværsnit af vilkårligt materiale. Tværsnitskataloget indeholder de oftest anvendte træ- og stålprofiler. Ved definition af et betonprofil skal man definere dimensioner og placering af armering. Ved definition af brugerdefineret tværsnit eller et tværsnit af træ eller stål kan vælges, at tværsnittet kun kan optage træk- og trykkræfter eller det kun kan optage trækkræfter. Et to-dimensionalt **træk**/**trykelement** eller et todimensionelt **trækelement** har en frihedsgrad i hvert endepunkt, nemlig aksial flytning, se figur 2. Alle øvrige tværsnit modelleres som et to-dimensionalt rammeelement, som har tre frihedsgrader i hvert endepunkt, nemlig aksial og vinkelret flytning samt drejning, se figur 4. Et træk-/trykelement vises på tegnefladen med en pil i hver elementende, se figur 4. Et træk-/trykelement vises på tilsvarende måde med to modsatrettede pile i hver elementende.

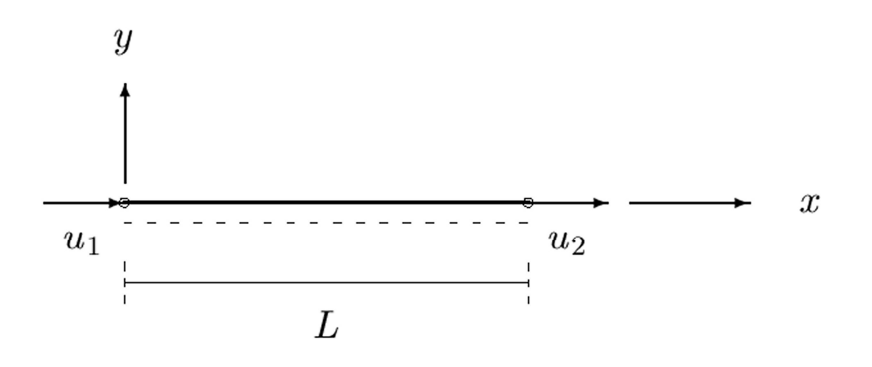

Figur 2: Frihedsgrader for to-dimensionalt træk-/trykelement og todimensionalt trækelement.

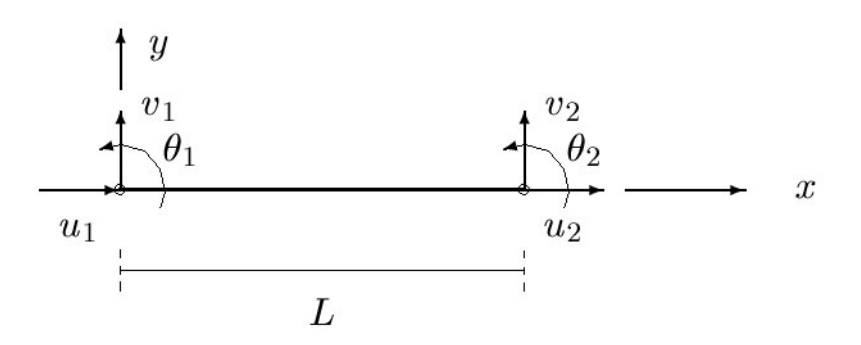

#### Figur 3: Frihedsgrader for to-dimensionalt rammeelement.

Deformationer og snitkræfter beregnes efter 1. og 2. ordens teori vha. elementmetoden på baggrund af deformationsmetoden. Ved beregningen forudsættes, at alle elementer er elastiske, og at tværsnittet er konstant for et element,

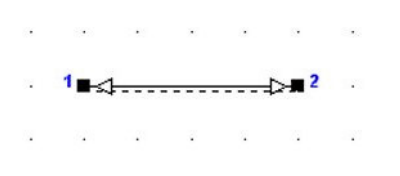

Figur 4: Trækelement med tilhørende knuder.

dvs. areal, inertimoment og elasticitetsmodul er konstante. Ved 2. ordens beregningen tages hensyn til, at snitkræfterne afhænger af rammeelementernes deformation.

Såfremt konstruktionen indeholder betonprofiler, skal programmet være opstartet med bæreevneeftervisning af beton eller kontinuerlige betonbjælker, for at kunne beregne deformationer og der kan kun fortages en 1. ordens beregning (ikke en 2. ordens beregning), se i øvrigt afsnit 17.

Resultatet indeholder en oversigt med snitkraftskurver, deformationer og reaktioner. Fortegn for snitkræfterne er vist i figur 5 for stangens lokale koordinatsystem. Placering og størrelse af maksimale snitkræfter kan beregnes automatisk for hver stang. Normalkraft og forskydningskraft vises på oversigten som positive opad i stangens lokale koordinatsystem. Moment vises på oversigten som positiv nedad i stangens lokale koordinatsystem. Deformationerne vises på oversigten som positive mod højre og opad i det globale koordinatsystem. Reaktionerne vises altid med positive fortegn. En stang kan desuden vises i det lokale koordinatsystem med snitkræfter og globale deformationer.

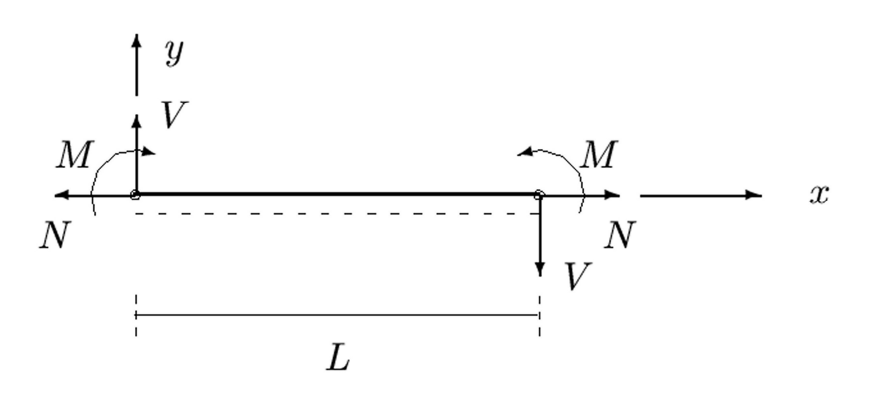

Figur 5: Fortegn på snitkræfter

Ved automatisk generering af naturlaster beregnes størrelser og placeringer af vindog snelasterne udfra den danske lastnorm DS 410 (4.1).

Der er mulighed for vælge om der benyttes den danske sikkerhedsnorm DS 409 (2.1) eller den danske projekteringsnorm DS 409 (5.1) med tillæg 1 til DS 410 (2.1) og tilhørende \$5 tillæg til DS 411, DS412 og DS 413, jf. afsnit 7.

Lastpartialkoefficienterne er fastsat ud fra den danske sikkerhedsnorm/projekteringsnorma, dvs. enten DS 409 (2.1) eller DS 409 (5.1), jf. ovenstående. Der er dog mulighed for at de kan ændres af brugeren.

Partialkoefficienterne på elasticitetsmodulet for stål- og træ- og betonprofiler incl. armering er i henhold til den danske stålnorm DS 412 (3.1), den danske trænorm DS 413 (6.1), og den danske betonnorm DS 413 (4.1). Såfremt der benyttes DS 409 (5.1) benyttes partialkoefficienterne angivet i \$5 tillægget til DS 411, DS 412 og DS 413, idet der dog er for ved anvendelse af DS 409 (5.1) at anvende brugerdefinerede partialkoefficienter jf. afsnit 7.

Hvis der skal benyttes andre normer/materialer, oprettes tværsnit af typen *Andet*, hvor det regningsmæssige elasticitetsmodul skal angives.

## 2 Programmets opbygning

Når programmet åbnes, vises følgende, se figur 6.

- Øverst en menu og to vandrette værktøjslinier.
- En hvid tegneflade med hjælpeværktøjer i lodret værktøjslinie til definition af konstruktionen med understøtninger, charnierer og belastninger.
- Til højre tabeller med information om knuder, stænger, lastgrupper og tværsnit.

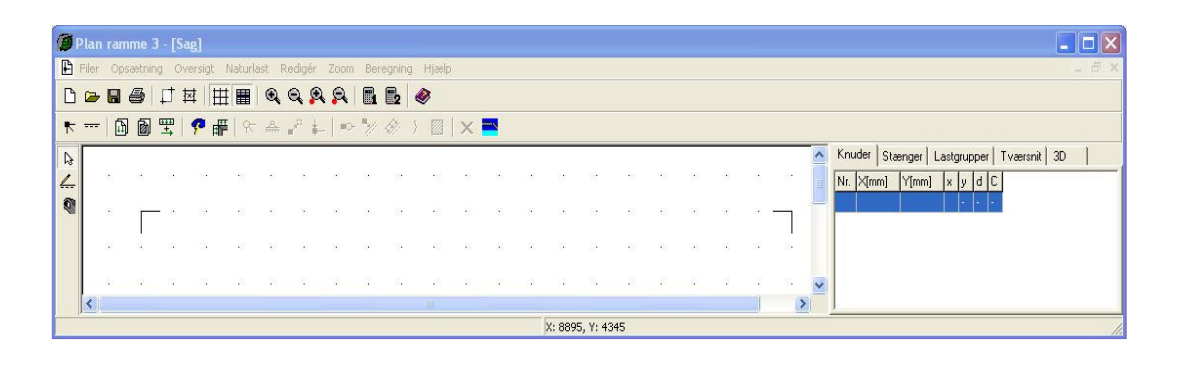

Figur 6: Opbygning af program.

### 2.1 Menuer og værktøjslinier

Genvejstasterne i de vandrette værktøjslinier umiddelbart under menuen svarer til me-

nupunkterne. I menuen er vist de tilsvarende genvejstaster. En funktion kan således udføres enten ved at vælge genvejstasten i de vandrette værktøjslinier eller vælge det tilsvarende menupunkt. Menuen og de vandrette værktøjslinier indeholder funktioner til filhåndtering, opsætning af tegneflade, oversigter, naturlastgenerering, redigering, zoom, beregning og hjælp, se figur 7.

Genvejstasterne i den lodrette værktøjslinie til venstre for tegnefladen indeholder tegne- og udvælgelsesfunktioner, se figur 8. Hvis der højreklikkes på tegnefladen, vises en menu med funktioner til at vælge alle knuder, vælge alle stænger, fravælge alle knuder og stænger samt til at redigere valgte stænger og knuder, se figur 9.

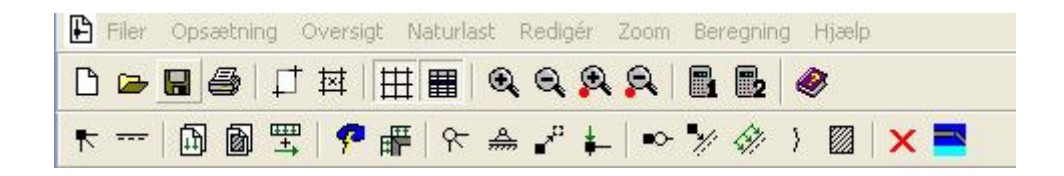

Figur 7: Indhold af menu og vandrette værktøjslinier.

| ₽        |  |
|----------|--|
| 4        |  |
| <b>P</b> |  |

Figur 8: Indhold af lodret værktøjslinie.

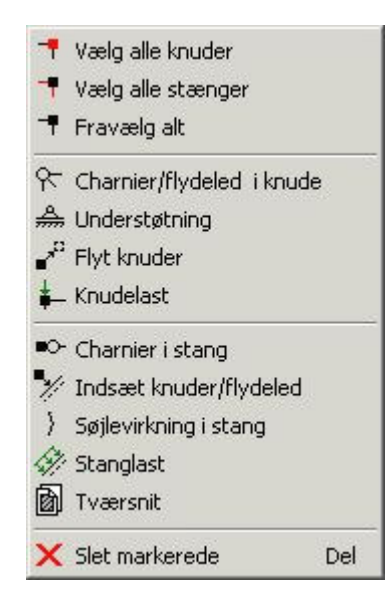

Figur 9: Indhold af menu ved højreklik på tegnefladen.

Som alternativ til brugen af mus, kan der navigeres rundt i programmet med følgende genvejstaster:

• Tab markerer næste felt i brugerfladen.

- Shift+Tab markerer forrige felt i brugerfladen.
- Piletaster flytter markøren i indtastningsfelt.
- Mellemrum vælger eller fravælger afkrydsning i valgfelt.
- På knapper og i menuer er der understreget et bogstav. Knappen eller menupunktet vælges ved tryk på **Alt+bogstav**.
- Alt+F4 lukker vindue.
- **Esc** fravælger valgte knuder og stænger eller afbryder igangværende optegning af stænger og flytning af knuder.
- **Del** sletter valgte (røde) knuder og stænger. En knude kan kun slettes, hvis de tilstødende stænger også slettes.

### 2.2 Opsætning af tegneflade

Når en ny sag oprettes, eller en eksisterende sag åbnes, vises en hvid tegneflade. Foruden tegnearealet vises en margin. Kun den del af konstruktionen, som er indenfor tegnefladen, udskrives.

### Fastsættelse af tegnefladens størrelse:

- 1. Vælg menupunktet Opsætning.<u>K</u>oordinatsystem eller genvejstasten
- 2. Indtast vandret (X) og lodret (Y) position i mm af hhv. nederste venstre hjørne og øverste højre hjørne af tegnefladen, se figur 10. Alternativt kan vælges at trykke på knappen I yderpunkter, hvorved de mindste x- og y-koordinater overføres til felterne for nederste venstre hjørne og de største x- og y-koordinater overføres til felterne for øverste højre hjørne.

| Nederste venstre               | hjørne: | <u>0</u> K    |
|--------------------------------|---------|---------------|
| X: 0                           | mm      | l yderpunkter |
| Y: 0                           | mm      | Annuller      |
| Øverste højre hjør<br>X: 10000 | mm      | <u>H</u> jælp |
| Y: 4000                        | mm      |               |

Figur 10: Fastsættelse af tegnefladens størrelse.

3. Godkend ved at trykke på knappen **OK**.

Punkterne på tegnefladen betegnes **grid**. Grid definerer de punkter, som kan benyttes ved optegning og flytning af stænger. Grid kan tændes og slukkes ved at vælge menupunktet <u>Opsætning.G</u>rid eller genvejsknappen **H**.

### Fastsættelse af maskestørrelse i grid:

- 1. Vælg menupunktet Opsætning. Maskestørrelse eller genvejsknappen X.
- 2. Indtast vandret (X) og lodret (Y) afstand i mm mellem gridpunkter, se figur 11.

| Maske | estørrelse |    |
|-------|------------|----|
| X:    | 500        | mm |
| Y:    | 500        |    |

Figur 11: Fastsættelse af maskestørrelse i grid

3. Godkend ved at trykke på knappen **OK**.

Der placeres altid et gridpunkt i (0,0), alle øvrige gridpunkter beregnes udfra dette punkt.

Der kan zoomes ud og ind på tegnefladen med 🖭 og 🖼. Tekststørrelsen og størrelsen på understøtninger ændres ikke ved at zoome på tegnefladen.

### 2.3 Tegne- og udvælgelsesfunktioner

Der kan vælges én tegne- eller udvælgelsesfunktion på den lodrette værktøjslinie ad gangen.

Når genvejstasten er valgt, kan knuder og stænger udvælges på tegnefladen. Når en knude eller stang er valgt, skifter den farve fra sort til rød. For en gruppe af knuder eller stænger kan der udføres én af funktionerne fra menupunktet <u>R</u>ediger. De valgte knuder og stænger kan fravælges igen ved tryk på **Esc**.

Når genvejstasten er valgt, kan en stang tegnes på tegnefladen. Stangens endepunkter kan vælges i gridpunkter eller i eksisterende knuder. Et gridpunkt eller en knude markeres ved tryk på venstre musetast. Tasten holdes nede, mens stangen trækkes til en anden knude eller et andet gridpunkt. Når tasten slippes, oprettes en stang. Hvis et endepunkt er i et gridpunkt uden knude, oprettes automatisk en knude i punktet. Når genvejstasten er valgt, kan en knude flyttes på tegnefladen. Knuden kan flyttes til et gridpunkt ved at markere den ved tryk på venstre musetast. Tasten holdes nede, mens knuden trækkes til en ny placering i et gridpunkt. Når tasten slippes, placeres knuden i det valgte gridpunkt. Hvis knuden placeres samme sted som en eksisterende knude, smelter knuderne sammen til én. Hvis knuden er hægtet på en stang, kan den med denne funktion trækkes af stangen. Tilsvarende kan en knude hægtes på en stang, hvis den placeres på en stang.

### 2.4 Brug af tabeller

Til højre for tegnefladen vises tabeller med faneblade til visning af oplysninger om knuder, stænger, lastgrupper og tværsnit. Tabellerne kan tændes og slukkes ved at vælge menupunktet Opsætning.Tabeller eller genvejsknappen III.

Når en linie markeres i en af tabellerne sker følgende:

- Når fanebladet **Knuder** er valgt, markeres den valgte knude med rødt på tegnefladen.
- Når fanebladet **Stænger** er valgt markeres den valgte stang med rødt på tegnefladen, se figur 12.

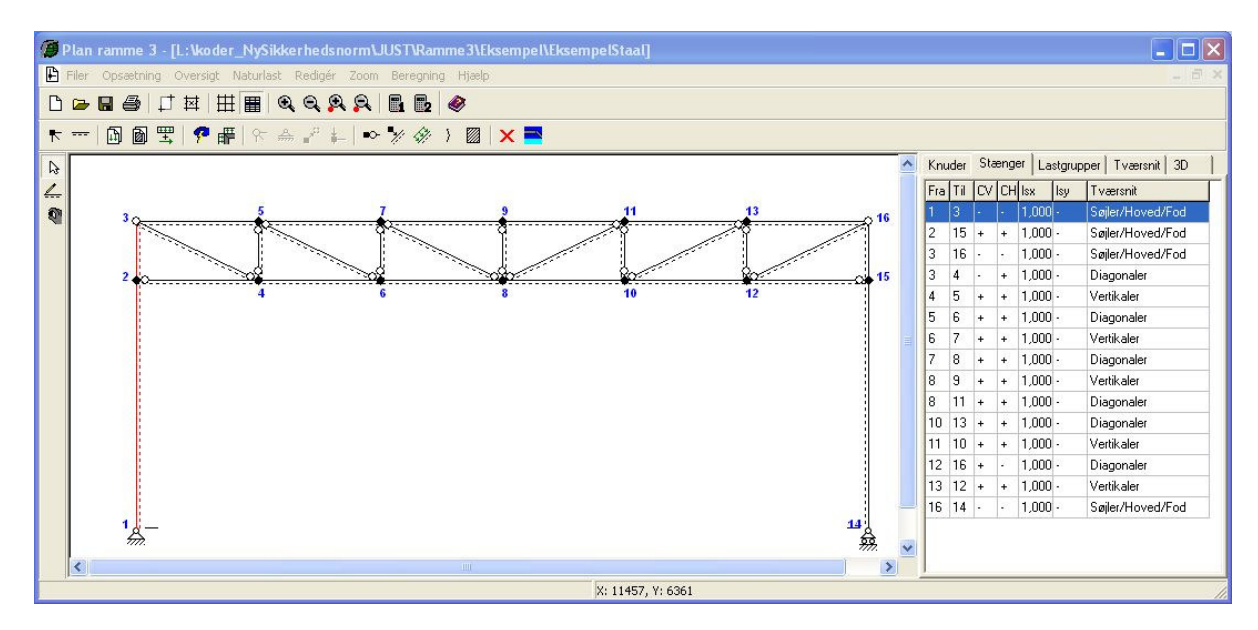

Figur 12: Stang markeret i tabel vist på tegnefladen.

- Når fanebladet **Lastgrupper** er valgt, vises lasterne som tilhører den valgte lastgruppe på tegnefladen, se figur 13. For automatisk genereret egenlast vises dog kun teksten *+ egenlast for hele konstruktionen*. Laster kan forstørres og formindskes med 🕰 og 🕰.
- Når fanebladet Tværsnit er valgt, vises alle profiler på tegnefladen som

rektangulære kasser. Den tegnede højde på hver kasse er bestemt af det pågældende tværsnits inertimoment. Hvis der ikke er knyttet et tværsnit til en stang, tegnes stangen som en stiplet linie. Det markerede tværsnit i tabellen vises med rødt på tegnefladen, se figur 14. Tværsnit kan forstørres og formindskes med 🕰 og 🕰.

Når fanebladet 3D er valgt, kam der trykkes 3D. Alternativt kan der trykkes F10. Herefter optegnes en 3D tegning af konstruktionen, se figur 14A. Konstruktionen kan der roteres med musen og flyttes vandret og lodret med musen. Der kan zoomes med F5 og F6. Der kan desuden flyttes ind og ud vinkelret på skærmen med F2 og F3. 3D konstruktionen lukkes med

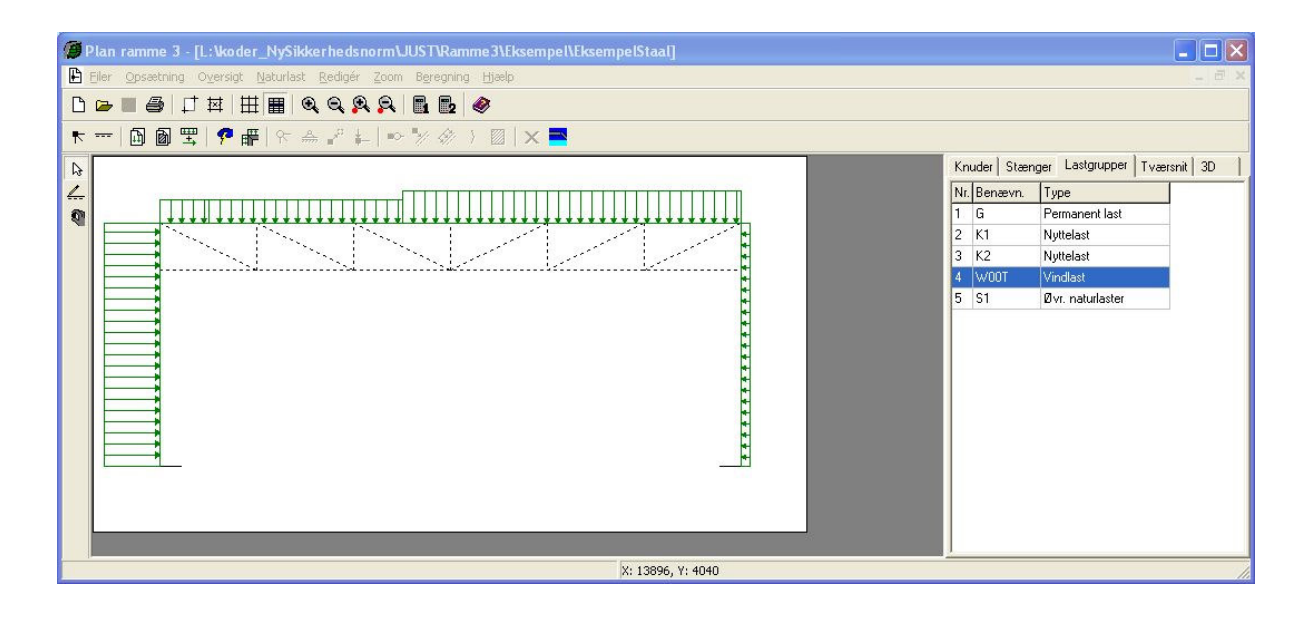

Figur 13: Lastgruppe markeret i tabel vist på tegnefladen.

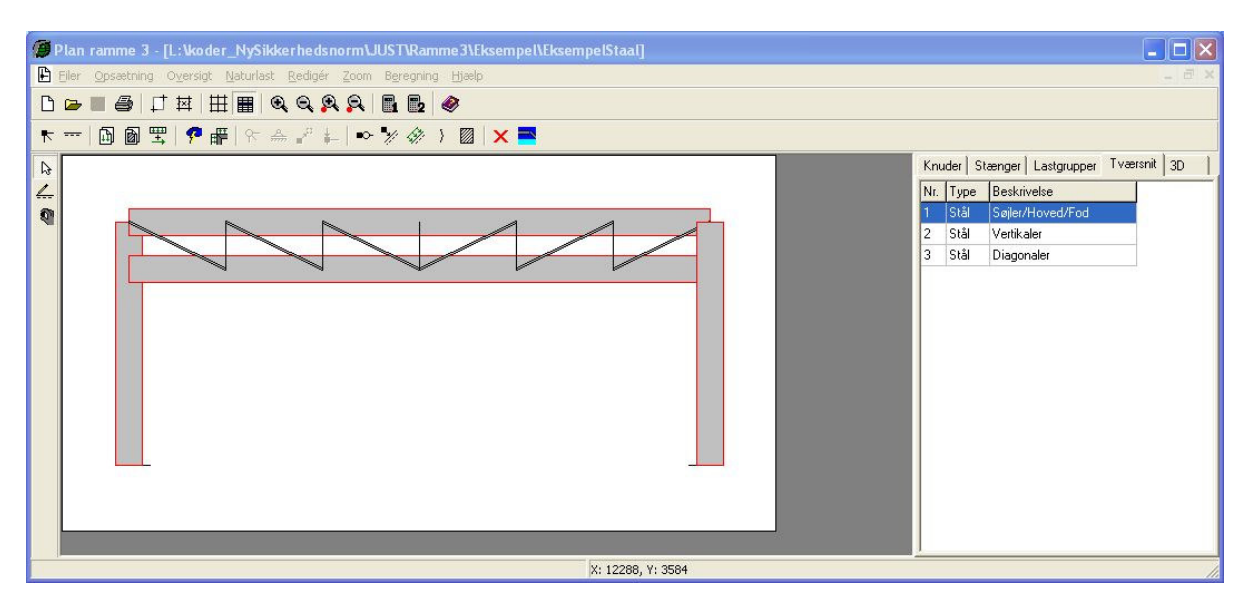

Figur 14: Tværsnit markeret i tabel vist på tegnefladen.

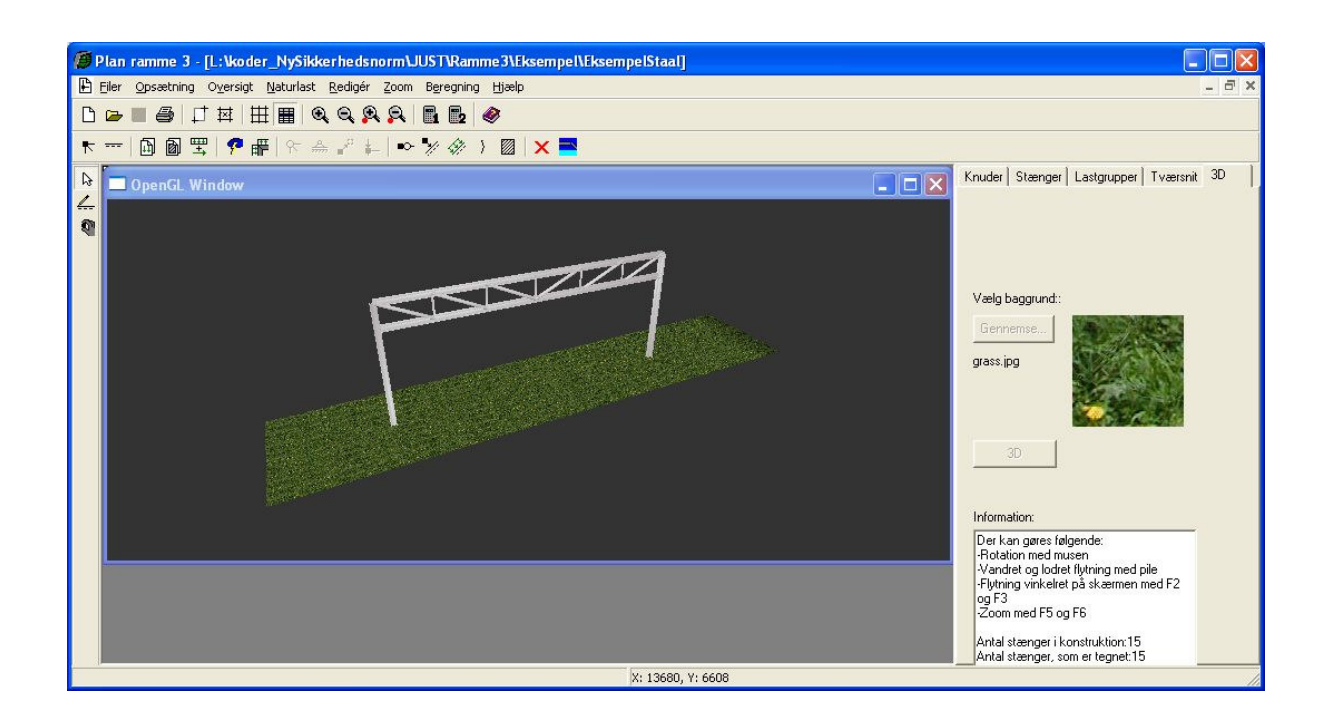

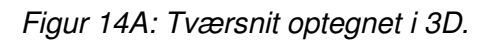

### 2.5 Åbning af oversigter over knude- og stangdata

Understøtninger, charnierer og belastninger kan oprettes, redigeres og slettes via oversigterne over data for en knude eller en stang.

Åbning af oversigt over knudedata:

Oversigten over knudens data, se figur 15, kan åbnes på to måder:

- 1. Vælg genvejstasten 📐
- 2. Dobbeltklik på knuden på tegnefladen

eller

- 1. Tabeller skal være slået til, ellers gøres det ved at vælge menupunktet Opsætning.<u>Tabeller eller genvejstasten</u>.
- 2. Vælg fanebladet Knuder.
- 3. Vælg knuden i tabellen og tryk på Enter.

| Knude                                      |                                                                                                    | X                                 |
|--------------------------------------------|----------------------------------------------------------------------------------------------------|-----------------------------------|
| Koordinater:       X:     0       Y:     0 | Understøtningsforhold:<br>fastholdt i x-retning<br>fastholdt i y-retning<br>fastholdt mod drejning | Chamier:                          |
|                                            | Nr.: Gruppe: Last                                                                                  |                                   |
|                                            | <u><u> </u></u>                                                                                    | Ogret Æ <u>n</u> dre <u>S</u> let |

Figur 15: Oversigt over knudens data.

Åbning af oversigt over stangdata:

Oversigten over stangens data, se figur 16, kan åbnes på to måder:

- 1. Vælg genvejstasten 📐.
- 2. Dobbeltklik på stangen på tegnefladen.

eller

- 1. Tabeller skal være slået til, ellers gøres det ved at vælge\_menupunktet Opsætning.<u>Tabeller eller genvejstasten</u> **Ⅲ**.
- 2. Vælg fanebladet Stænger.
- 3. Vælg stangen i tabellen og tryk på Enter.

| Stang                                                                                                    |
|----------------------------------------------------------------------------------------------------|
| Vederlag for beton:       Fra knude m:       3       Længde:       0       mm         Til knude m:       16       Længde:       0       mm         Chamier i venstre ende       0       mm       0.5         Chamier i højre ende       Knæklængde i plan:       0.5         Knæklængde vinkelret på plan vha. knæklængde       1       Knæklængde vinkelret på plan:         Laster på stang       Nr.: Gruppe:       Last:       1         Ø       p1=25kN/m, p2=2,5kN/m, x1=0 x2=0       200         Laster på stang       1       6       p1=2,5kN/m, x1=0 x2=0         Ø       w00T       p1=1,761kN/m, p2=1,761kN/m, x1=0 x2=0,9164       3         Ø       10       p1=2,26kN/m, x1=0,4179 x2=0       1         Ø       w00T       p1=1,761kN/m, p2=2,26kN/m, x1=0,4179 x2=0       1         Ø       w00T       p1=1,266kN/m, p2=2,466kN/m, x1=0,4179 x2=0       1         Ø       w00T       p1=3,6kN/m, p2=3,6kN/m, x1=0 x2=0       1         Ø       w00T       p1=3,6kN/m, p2=3,6kN/m, x1=0 x2=0       1         Ø       0       pret       Endre       Selt         Ø       I       p1=3,6kN/m, p2=3,6kN/m, x1=0 x2=0       I       I |
| <u> </u>                                                                                                    |

Figur 16: Oversigt over stangens data.

## 3 Filhåndtering

Når programmet startes, er det med en blank tegneflade. Heri kan der så opbygges en ny sag eller en eksisterende sag kan hentes. En sag gemmes kun, når et af menupunkterne <u>Filer.Gem eller Filer.Gem</u> som eller genvejstasten wælges. Hvis en sag lukkes ned, og der er ændringer i sagen som ikke er gemt, vil der dog blive spurgt om sagen skal gemmes.

Når en sag gemmes, oprettes filen [Sagsnavn].rm3, som indeholder hele sagen.

Filhåndteringsmenuen indeholder følgende punkter:

- Filer.Ny ramme eller genvejstasten D opretter en ny sag med en blank tegneflade. En sag bliver først navngivet når den gemmes.
- <u>F</u>iler.<u>Å</u>bn eller genvejstasten 🗁 åbner en eksisterende sag.
- Filer.Gem eller genvejstasten gemmer sagen. Hvis sagen ikke tidligere er gemt, og dermed ikke navngivet, udføres i stedet funktionen Gem som. Når en sag gemmes, slås funktionen Gem fra i hovedmenuen og på værktøjslinien. Så

snart der foretages ændringer i sagen, aktiveres funktionen igen, og sagen kan gemmes igen. Hermed er det altid muligt at se, om der er foretaget ændringer, siden sagen senest er gemt.

• <u>Filer. Gem som gemmer en sag under et sagsnavn, som skal fastlægges inden sagen gemmes.</u> Denne funktion benyttes, hvis sagen ikke er navngivet, eller hvis sagen skal kopieres, ellers benyttes funktionen **Gem**. En sag kan kopieres ved at åbne den i programmet og derefter gemme den under et andet navn vha. funktionen **Gem som**.

## 4 Knuder og stænger

Konstruktionens stænger og knuder kan oprettes, redigeres og slettes via tegnefladen eller oversigter.

### 4.1 Oprettelse af knuder

Når der tegnes stænger på tegnefladen, oprettes automatisk knuder i stangenderne. Derudover kan der oprettes knuder i knudeoversigten eller der kan hægtes knuder på en stang.

### Oprettelse af knuder i knudeoversigt:

- 1. Vælg menupunktet Oversigt.Knuder eller genvejstasten 📩
- 2. Indtast knudens koordinater i mm og tryk på knappen 🄛, se figur 17.

|      | _  | >    | Nr.: | X[mm] | Y[mm] |  |
|------|----|------|------|-------|-------|--|
| ×:   | mm |      | 1    | 0     | 0     |  |
| Y: I | mm | Slet | 2    | 0     | 750   |  |
|      |    | ]    | 3    | 0     | 1800  |  |
|      |    |      | 4    | 0     | 3000  |  |
|      |    |      | 5    | 250   | 0     |  |
|      |    |      | 6    | 325   | 225   |  |
|      |    |      | 7    | 625   | 1125  |  |

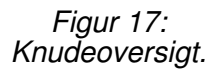

### Oprettelse af knuder hægtet på en stang:

1. Vælg genvejstasten 🔊 og vælg den eller de stænger på tegnefladen, som skal have påhægtet knuder. Valgte stænger vises røde på tegnefladen.

- 2. Vælg menupunktet <u>R</u>edigér.<u>I</u>ndsæt knuder eller genvejstasten M.
- 3. Påhægtede knuder kan enten indsættet jævnt fordelt over stangen eller ved at angive den relative afstand til første og efterfølgende knuder, se figur 8.
- 4. De påhægtede knuder kan defineres som flydeled, jf. afsnit 6.

| Indsæt knuder                                                       | ×     |
|---------------------------------------------------------------------|-------|
| Fordeling af knuder:                                                |       |
| C Fordeles jævnt                                                    |       |
| <ul> <li>Relativ afstand angives</li> </ul>                         |       |
| Antal knuder:                                                       |       |
| Relativ afstand fra start til første knude:                         | )     |
| Relativ afstand mellem knuder:                                      | )     |
| <u>OK</u> <u>Annuller</u><br>Indsæt knuder<br>Fordeling af knuder:  |       |
| <ul> <li>Fordeles jævnt</li> <li>Relativ afstand angives</li> </ul> |       |
| Antal knuder: 0                                                     |       |
| Flydeled i knuder                                                   | ];    |
| <u>O</u> K <u>Annuller</u>                                          | Hiælp |

Figur 18: Oprettelse af knuder hægtet på en stang.

5. Godkend ved at trykke på knappen **OK**.

### 4.2 Oprettelse af stænger

Stænger kan tegnes på tegnefladen eller oprettes i stangoversigten.

### Optegning af stænger på tegneflade:

- 1. Genvejstasten 📰 skal være valgt.
- 2. Stangens endepunkter kan vælges i gridpunkter eller i eksisterende knuder. Hvis et endepunkt er et gridpunkt uden knude, oprettes automatisk en knude i punktet. Et gridpunkt eller en knude markeres ved tryk på venstre musetast.
- 3. Venstre musetast holdes nede, mens stangen trækkes til en anden knude eller et andet gridpunkt. Optegningen kan afbrydes ved at trykke **Esc**.
- 4. Når venstre musetast slippes, oprettes en stang. Undersiden af stangen tegnes stiplet.

### Oprettelse af stænger i stangoversigt:

- 1. Vælg menupunktet Oversigt. Stænger eller genvejstasten .
- 2. Indtast stangens start- og slutknude og tryk på knappen 🚬, se figur 19.

| Endepunkter: | > Frak | nude Til knude | - |
|--------------|--------|----------------|---|
| Fra knude:   | 1      | 6              |   |
| fil knude:   | Slet 1 | 4              |   |
|              | 1      | 5              |   |
|              | 2      | 7              |   |
|              | 2      | 6              |   |
|              | 3      | 8              |   |
|              | 3      | 7              | - |

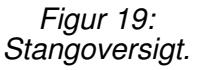

### 4.3 Flytning af knuder og stænger

Når en knude flyttes, flyttes samtidigt endepunktet af de stænger, som har den pågældende knude som fra-knude eller til-knude. Herved bevares sammenhængen i konstruktionen. Der er flere metoder, som kan benyttes ved flytning af knuder. En knude kan flyttes til et gridpunkt via tegnefladen. En eller flere knuder kan flyttes den samme relative afstand. Endelig kan en knude flyttes vha. oversigten over knudens data.

### Flytning af en knude til gridpunkt på tegnefladen

- 1. Grid skal være slået til, ellers gøres det ved at vælge menupunktet Opsætning.Grid eller genvejstasten III.
- 2. Vælg genvejstasten 🕙.
- 3. Markér knuden, som skal flyttes, ved tryk på venstre musetast.
- 4. Venstre musetast holdes nede, mens knuden trækkes til en ny placering i et gridpunkt. Flytningen kan afbrydes ved at trykke på **Esc**.
- 5. Når tasten slippes, placeres knuden i det valgte gridpunkt. Hvis knuden placeres samme sted som en eksisterende knude, smelter knuderne sammen til én. Hvis knuden er hægtet på en stang, kan den med denne funktion trækkes af stangen. Tilsvarende kan en knude hægtes på en stang, hvis den placeres på en stang.

### Relativ flytning af en eller flere knuder:

- 1. Vælg genvejstasten 🔄
- 2. Markér de knuder, som skal flyttes, ved tryk på venstre musetast. Markerede knuder vises røde.
- 3. Vælg menupunktet <u>R</u>edigér.<u>F</u>lyt knuder eller genvejstasten
- Indtast den vandrette (X) og lodrette (Y) flytning af de valgte knuder, se figur 20. En vandret flytning er positiv mod højre og en lodret flytning er positiv opad.

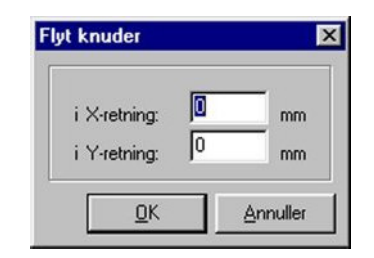

Figur 20: Flytning af flere knuder

5. Godkend ved at trykke på knappen **OK**.

### Flytning af en knude vha. oversigt over knudens data:

- 1. Åbn oversigten over knudens data, se side 12.
- 2. Knudens koordinater kan nu ændres, se figur 15. For knuder, som er hægtet

på en stang, kan den relative placering på stangen ændres.

3. Godkend ved at trykke på knappen **OK**.

### 4.4 Ændring af fra- og til-knuder for stænger

Fra- og til-knuderne for en stang kan ændres vha. oversigten med stangens data.

Ændring af fra- og til-knuder for en stang

- 1. Åbn oversigten over stangens data, se side 13.
- 2. Stangens fra- og til-knude kan nu ændres, se figur 16.
- 3. Godkend ved at trykke på knappen **OK**.

### 4.5 Sletning af knuder og stænger

Knuder og stænger kan slettes enkeltvis vha. oversigterne eller flere ad gangen vha. tegnefladen. Hvis en knude udgør en stangende, kan knuden kun slettes, hvis stangen også slettes.

### Sletning af knuder og stænger på tegnefladen:

- 1. Vælg genvejstasten 🖳
- 2. Markér de knuder og stænger, som skal slettes, ved tryk på venstre musetast. Markerede knuder og stænger vises røde.
- 3. De markerede knuder og stænger slettes ved at vælge menupunkt <u>R</u>edigér.<u>S</u>let markerede, vælge genvejstasten ⊠ eller trykke på **Del**.
- 4. Godkend ved at trykke på knappen **OK**.

### Sletning af knude via knudeoversigt:

- 1. Vælg menupunktet Oversigt.<u>K</u>nuder eller genvejstasten 🔼.
- 2. Vælg knuden, som skal slettes, og tryk på knappen Slet, se figur 17.
- 3. Godkend ved at trykke på knappen **OK**.

### Sletning af stang via knudeoversigt:

- 1. Vælg menupunktet Oversigt. Stænger eller genvejstasten .
- 2. Vælg stangen, som skal slettes, og tryk på knappen Slet, se figur 19.
- 3. Godkend ved at trykke på knappen **OK**.

## 5 Understøtninger

Understøtninger kan defineres som fastholdelse af knuder mod vandret flytning, lodret flytning og mod drejning. Understøtningerne vises på tegnefladen. Fastholdelserne kan defineres eller fjernes for en knude vha. oversigten over knudens data eller for en eller flere knuder vha. menuen.

Definition eller fjernelse af understøtning for en knude vha. oversigt over knudens data:

- 1. Åbn oversigten over knudens data, se side 12.
- 2. Knudens understøtningforhold kan nu ændres, idet det kan vælges om knuden er fastholdt i *x*-retning (vandret), *y*-retning (lodret) og mod drejning, se figur 15.
- 3. Godkend ved at trykke på knappen **OK**.

## Definition eller fjernelse af ens understøtninger for en eller flere knuder vha. menuen:

- 1. Vælg genvejstasten 🔄
- 2. Markér de knuder, der skal defineres ens understøtninger for, ved tryk på venstre musetast. Markerede knuder vises røde.
- 3. Vælg menupunktet <u>R</u>edigér.<u>U</u>nderstøtning eller genvejstasten 🚔.
- 4. Vælg fastholdelserne for de valgte knuder, se figur 21. Eventuelle eksisterende fastholdelser af de valgte knuder slettes.

| ☐ fa: | stholdt i x-reti | ning     |
|-------|------------------|----------|
| ∏ fa  | stholdt i y-reti | ning     |
| 🔽 fa: | stholdt mod o    | drejning |

Figur 21: Definition af understøtninger for en eller flere knuder vha. menuen.

5. Godkend ved at trykke på knappen **OK**.

## 6 Charnier/flydeled

Charnierer kan defineres i knuder eller i stangender. Charnierer vises på tegnefladen.

Flydeled kan defineres i knuder, hægtet på en stang. Flydeled vises ikke på

tegnefladen. Flydeled benyttes til dimensionering af betonkonstruktioner, jf. afsnit 17.

### 6.1 Knudecharnier/flydeled

Charnierer/flydeled kan defineres eller fjernes i enkelte knuder vha. oversigten over knudens data eller i en eller flere knuder vha. menuen. Der kan kun sættes et knudecharnier i en fastholdt knude, hvis knuden er fastholdt mod drejning. Desuden kan der kun sættes flydeled i knuder som er hægtet på en stang, jf. afsnit 4.1.

# Definition eller fjernelse af charnier/flydeled i en knude vha. oversigt over knudens data:

- 1. Åbn oversigten over knudens data, se side 12.
- 2. Det kan nu vælges, om der er charnier/flydeled i knuden, se figur 15.
- 3. Godkend ved at trykke på knappen **OK**.

### Definition eller fjernelse af charnier i en eller flere knuder vha. menuen:

- 1. Vælg genvejstasten 🔄
- 2. Markér de knuder, der skal defineres eller fjernes charnierer/flydeled for, ved tryk på venstre musetast. Markerede knuder vises røde.
- 3. Vælg menupunktet <u>R</u>edigér.<u>C</u>harnier/flydeled i knude eller genvejstasten  $\Sigma$ .
- 4. Vælg om der skal være charnier i de valgte knuder, se figur 22.

| 🗖 Eludeled i knude | Charnier i l   | knude |  |
|--------------------|----------------|-------|--|
| I gaoloa maado     | 📕 Flydeled i l | knude |  |

Figur 22: Definition af knudecharnier/flydeled for en eller flere knuder vha. menuen.

5. Godkend ved at trykke på knappen **OK**.

### 6.2 Charnier i stangender

Charnierer kan defineres eller fjernes i stangender af enkelte stænger vha. oversigten over stangens data eller i stangender af en eller flere stænger vha. menuen.

Definition eller fjernelse af charnier i stangender af en stang vha. oversigt over stangens data:

- 1. Åbn oversigten over stangens data, se side 13.
- 2. Det kan nu vælges, om der er charnier i stangenderne, se figur 16.
- 3. Godkend ved at trykke på knappen **OK**.

# Definition eller fjernelse af charnier i stangenderne af en eller flere stænger vha. menuen:

- 1. Vælg genvejstasten 🔄
- 2. Markér de stænger, som skal defineres eller fjernes charnierer for, ved tryk på venstre musetast. Markerede stænger vises røde.
- 3. Vælg menupunktet <u>R</u>edigér.<u>C</u>harnier i stang eller genvejstasten **P**.

| Г | Charnier i venstre ende |
|---|-------------------------|
| Г | Charnier i højre ende   |

Figur 23: Definition af charnier i stangenderne for en eller flere stænger vha. menuen.

- 4. Vælg om der skal være charnier i stangenderne af de valgte stænger, se figur 23. Eventuelle eksisterende charnierer i stangenderne af de valgte stænger slettes.
- 5. Godkend ved at trykke på knappen **OK**.

## 7 Valg af sikkerhedsnorm

Der kan vælges hvilken sikkerhedsnorm/projekteringsnorm der beregnes efter. Der kan vælges mellem følgende:

- DS409 (2.1)
- DS409 (5.1) med Tillæg 1 til DS410 og \$5 Tillæg til DS411, DS412 og DS413.
- DS409 (5.1) med Tillæg 1 til DS410 og \$5 Tillæg til DS411, DS412 og DS413 med brugerdefinerede materialepartialkoefficienter.

Ved ændring i valg af sikkerhedsnorm/projekteringsnorm skal sikre at de enkelte lastgrupper (afsnit 9.1 og afsnit 9,.2) og lastkombinationer (afsnit 9.6 og 9.7) er korrekt angivet.

Når der oprettes en ny sag, er denne valgt med DS 409 (2.1) som default.

### Materialepartialkoefficienter:

Såfremt der vælges at regnes efter den nye Sikkerhedsnorm/Projekteringsnorm DS 409 (5.1) kan det vælges at benytte brugerdefinerede materialepartialkoefficienter for beton. De brugerdefinerede partialkoefficienter skal angives ved normal kontrolklasse og normal sikkerhedsklasse, idet programmet korrigerer for sikkerhedsklasse og kontrolklasse.

| Valg af Sikkerhedsnorm                                             |                |
|--------------------------------------------------------------------|----------------|
| Valg af sikkerhedsnorm:                                            |                |
| DS 409 (5.1) med brugerdefinerede partial                          | wefficienter 🔄 |
| Partialkoefficienter angives ved normal sikke<br>og kontrolklasse. | rheds-         |
| Partialkoefficient:                                                |                |
| Gamma Stål:                                                        | 1,1            |
| Gamma Træ:                                                         | 1,35           |
| Gamma Limtræ:                                                      | 1,3            |
| Gamma_s (Armering):                                                | 1,2            |
| Gamma c (Beton):                                                   | 1,45           |
| Gamma c (Beton ved træk):                                          | 1,7            |
| Gamma c (Beton Harmeret):                                          | 1,6            |
|                                                                    |                |
|                                                                    |                |
|                                                                    |                |
|                                                                    |                |
|                                                                    |                |
|                                                                    | Hjælp          |

Figur 24: Definition af valg af sikkeheds-/projekteringsnorm.

## 8 Søjlevirkning

For den enkelte stang kan det defineres hvordan der skal regnes på søjlevirkning ved bæreevneeftervisning af træ eller stål.

### 8.1 Søjlevirkning i stang

Søjlevirkningen kan defineres vha. oversigten over stangens data eller i en eller flere stænger vha. menuen.

### Definition af søjlevirkning for en stang vha. oversigt over stangens data:

- 1. Åbn oversigten over stangens data, se side 13.
- 2. Definition af søjlevirkning, se figur 16. Der er 3 muligheder:
- Ingen undersøgelser.

• Undersøgelse for søjlevirkning i planen, idet knæklængden skal angives i forhold til stangens længde, idet 1 angiver en knæklængde som er lig med stangens længde.

• Undersøgelse for søjlevirkning i både planen og vinkelret på planen, idet både knæklængden planen og vinkelret på planen skal angives i forhold til stangens længde, idet 1 angiver en knæklængde som er lig med stangens længde.

• Ved bæreevneeftervisning af stål angives det maksimale slankhedsforhold, jf. DS412 6.4.2.(2), som normalt er 200.

Ved bæreevneeftervisning af stål er der dog alternativt mulighed for i planen at bestemme søjlevirkningen på baggrund af den kritiske søjlekraft i stedet knæklængden, se afsnit 16.

3. Godkend ved at trykke på knappen **OK**.

### Definition af søjlevirkning for en eller flere stænger vha. menuen:

- 1. Vælg genvejstasten 🔄
- 2. Markér de stænger, som skal defineres, ved tryk på venstre musetast. Markerede stænger vises røde.
- 3. Vælg menupunktet <u>R</u>edigér.<u>S</u>øjlevirkning i stang eller genvejstasten  $\mathbb{N}$ .

| 💋 Søjlevirkning for udvalgte                                                                                        | stænger 📃 🗖 🔀                   |
|----------------------------------------------------------------------------------------------------|---------------------------------|
| Søjlevirkning<br>Søjlevirkning undersøges:<br>C Ikke<br>C I plan vha. knæklængde<br>C I plan/vinkelret på plan vha. | knæklængde                      |
| Knæklængde i plan: 1<br>Max. slankhedsforhold (for stål):                                                           | Knæklængde vinkelret på plan: 1 |
|                                                                                                    | <u> </u>                        |

Figur 25: Definition af søjlevirkning for en eller flere stænger vha. menuen.

- 4. Definition af søjlevirkning for de valgte stænger, se figur 25 (se definition af søjlevirkning for en stang vha. oversigt over stangens data, side 22-23). Eventuelle eksisterende definition slettes for de valgte stænger.
- 5. Godkend ved at trykke på knappen **OK**.

## 9 Belastninger

Alle laster grupperes i lastgrupper, som hver indeholder en samling af laster, der altid virker samtidigt og med samme partialkoefficient. Programmet kan automatisk generere stængernes egenlast samt naturlasterne sne og vind på facader samt sadel- og pulttage efter den danske lastnorm, DS 410 (4.1). Øvrige belastninger kan defineres som knude- eller stanglaster.

Lastgrupperne sammensættes til lastkombinationer.

Såfremt der i afsnit 7 er angivet DS 409 (2.1) i anvendelse (1.0), brud (2.1, 2.2, 2.3) og ulykke (3.1, 3.3). Partialkoefficienterne på lasterne i henhold til DS 409 (2.1) er indeholdt i programmet, men de kan ændres af brugeren.

Såfremt der i afsnit 7 er angivet DS 409 (5.1) i anvendelse (1.A, 1.B, 1.C), brud (2.A, 2.B) og ulykke (3.A, 3.C, 3.D). Partialkoefficienterne på lasterne i henhold til DS 409 (5.1) er indeholdt i programmet, men de kan ændres af brugeren.

### 9.1 Lastgrupper (DS 409 (2.1))

En **lastgruppe** indeholder en samling af laster, der altid virker samtidigt og med samme partialkoefficient. For de automatisk genererede naturlaster oprettes og vedligeholdes de relevante lastgrupper af programmet. Lastgrupper kan oprettes, ændres og slettes vha. lastgruppeoversigten.

### Oprettelse af lastgrupper:

- 1. Lastgruppeoversigten, se figur 26A, åbnes på en af følgende måder:
  - (a) Vælg menupunktet Oversigt. Lastgrupper eller genvejstasten 🔟.

eller

(a) Når lasten defineres, skal lastgruppen vælges, se side 32. I disse inddateringsvinduer, se figur 33, 34 og 35, kan lastgruppeoversigten åbnes ved at trykke på knappen

| 11. | Benævn. | Туре             | Beskrivelse                      | <u>O</u> pret |
|-----|---------|------------------|----------------------------------|---------------|
|     | WOTS    | Vindlast         | Vindlast fra 0°, Tryk/Sug på tag |               |
| ?   | G       | Permanent last   |                                  | At ndre       |
| 3   | S1      | Øvr. naturlaster | Snelast, arrangement (i)         | Slet          |
|     |         |                  |                                  |               |

Figur 26A: Lastgruppeoversigt.

- 2. Hvis lastgruppeoversigten er tom, kan der importeres lastgrupper fra en anden sag ved at trykke på knappen <u>Import</u>. Automatisk genererede lastgrupper indeholdende automatisk genererede naturlaster kan dog ikke importeres.
- 3. En ny lastgruppe oprettes ved at trykke på knappen <u>Opret.</u>
- 4. Data for lastgruppen kan nu indtastes, se figur 27A.
- 5. Godkend ved at trykke på knappen **OK**.

Når en lastart vælges, opstilles partialkoefficienter fra DS 409 (2.1). Hvis der skal benyttes en anden værdi, er det muligt at ændre koefficienten. I henhold til noter til tabel 5.2.8 i DS 409 (2.1) kan der være følgende grunde til at ændre partialkoefficienter:

• Partialkoefficienter for lastkombination 2.2 gælder for normal sikkerhedsklasse.

For lav sikkerhedsklasse multipliceres koefficienter for variabel last med 0,9. For høj sikkerhedsklasse multipliceres koefficienter for variabel last med 1,1.

- For særlig velbestemte nyttelaster, kan der i overensstemmelse med den pågældende konstruktionsnorm benyttes koefficienten 1,15.
- Desuden kan lastkombinationsfaktoren  $\psi$  afvige fra de angivne værdier for visse laster.

Såfremt programmet er opstartet med bæreevneeftervisning for beton eller kontinuerlige betonbjælker, skal andelen af den bundne last for lastgruppen angives.

Permanent last regnes normalt altid bunden, dog betragtes tyngden af ikke-bærende vægge og gulvbelægninger (incl. afretningslag) som fri last, jf. DS 410 (4.1) Afsnit 2.2.

For permanent last i lastkombination 2.3 regner programmet  $0.25 G_k$  som fri last, jvf DS 409 (2.1) Tabel 5.2.8.

For nyttelast er reglerne for angivelse af den bundne last angivet i DS 410 (4.1) afsnit 3, 4 og 5, idet nyttelast på bygninger dog normalt regnes som fri last. Nyttelast i lastkombination 3 regnes altid bunden.

Vindlast regnes normalt som bunden last, medmindre andet er angivet i DS 410 (4.1) afsnit 6.

Snelast og ulykkelast regnes altid som bunden last.

Såfremt programmet er opstartet med bæreevneeftervisning for beton eller kontinuerlige betonbjælker, skal lastgruppens varighed (korttid eller langtid) angives, idet den permanente last altid regnes som langtidslast og vindlast samt ulykkeslast altid regnes som korttidslast.

| Lastgruppe                                                                       |                    |                                                |               |
|----------------------------------------------------------------------------------|--------------------|------------------------------------------------|---------------|
| Nummer: 1                                                                        |                    |                                                |               |
| Lastgruppe:<br>Benævnelse: G<br>Beskrivelse:                                     |                    |                                                |               |
| Lastart:                                                                         |                    |                                                |               |
| <ul> <li>Permanent last</li> <li>Vindlast</li> <li>Øvrige naturlaster</li> </ul> | C Nyti<br>C Ulyi   | telast<br><keslast< td=""><td></td></keslast<> |               |
| Permanent last:                                                                  |                    |                                                |               |
| 1<br>Tyngde, Gk: 1<br>0,25 * Gk:                                                 | 2.1 2.2<br>1 0.8   | 2.3 3.1<br>0.9 1<br>1                          | 3.3           |
| I [nkludér egenlast                                                              |                    |                                                |               |
| Andel af bunden last og varig                                                    | hed (angives for l | beton):                                        |               |
| Andel bunden last: 100                                                           | %                  | 🔽 La                                           | angtidslast   |
|                                                                                  | <u>0</u> K         | Annuller                                       | <u>H</u> jælp |

Figur 27A: Data for lastgruppe.

### 9.2 Lastgrupper (DS 409 (5.1))

En **lastgruppe** indeholder en samling af laster, der altid virker samtidigt og med samme partialkoefficient. For de automatisk genererede naturlaster oprettes og vedligeholdes de relevante lastgrupper af programmet. Lastgrupper kan oprettes, ændres og slettes vha. lastgruppeoversigten.

### Oprettelse af lastgrupper:

- 1. Lastgruppeoversigten, se figur 26B, åbnes på en af følgende måder:
  - (a) Vælg menupunktet Oversigt.Lastgrupper eller genvejstasten 🔟.

eller

(a) Når lasten defineres, skal lastgruppen vælges, se side 32. I disse inddateringsvinduer, se figur 33, 34 og 35, kan lastgruppeoversigten åbnes ved at trykke på knappen

| чr. | Benævn. | Туре             | Beskrivelse                      | Opret |
|-----|---------|------------------|----------------------------------|-------|
|     | WOTS    | Vindlast         | Vindlast fra 0°, Tryk/Sug på tag |       |
| ?   | G       | Permanent last   |                                  | Ændre |
| 3   | S1      | Øvr. naturlaster | Snelast, arrangement (i)         | Slet  |
|     |         |                  |                                  |       |

Figur 26B: Lastgruppeoversigt.

- 2. Hvis lastgruppeoversigten er tom, kan der importeres lastgrupper fra en anden sag ved at trykke på knappen Import. Automatisk genererede lastgrupper indeholdende automatisk genererede naturlaster kan dog ikke importeres.
- 3. En ny lastgruppe oprettes ved at trykke på knappen <u>O</u>pret.
- 4. Data for lastgruppen kan nu indtastes, se figur 27B.
- 5. Godkend ved at trykke på knappen **OK**.

Når en lastart vælges, opstilles partialkoefficienter fra DS 409 (5.1).

For nyttelaster skal kategori angives. For øvrige naturlaster (excl. vind) skal angives typen af naturlast (sne, vind eller is).

De i skærmbilledet angivne partialkoefficienter i anvendelse er angivet for den karakteristiske kombination 1.A. Andre værdier er gældende for lastkombination 1.B og 1.C, jf. DS 409 (5.1) Afsnit 6.5.3. Disse er ikke vist i skærmbilledet.

De i skærmbilledet angivne partialkoefficienter for vindlast og snelast er angivet under forudsætning af at de ikke indgår i lastkombinationer med dominerende nyttelast kategori E eller dominerende vindlast. I lastkombinationer med dominerende nyttelast kategori E eller vindlast er andre værdier gældende, jf. DS 409 (5.1) Tabel 6.6b. Disse er ikke vist i skærmbilledet.

Hvis der vælges brugerdefinerede partialkoefficienter, kan der i specialtilfælde angives andre partialkoefficienter end dem i DS 409 (5.1).

Såfremt programmet er opstartet med bæreevneeftervisning for beton eller kontinuerlige betonbjælker, skal andelen af den bundne last for lastgruppen angives.

Permanent last regnes normalt altid bunden, dog betragtes tyngden af ikke-bærende vægge og gulvbelægninger (incl. afretningslag) som fri last, jf. DS 410 (4.1) Afsnit 2.2.

For nyttelast er reglerne for angivelse af den bundne last angivet i DS 410 (4.1) afsnit 3, 4 og 5, idet nyttelast på bygninger dog normalt regnes som fri last. Nyttelast i lastkombination 3 regnes altid bunden.

Vindlast regnes normalt som bunden last, medmindre andet er angivet i DS 410 (2.1) afsnit 6.

Snelast og ulykkelast regnes altid som bunden last.

Såfremt programmet er opstartet med bæreevneeftervisning for beton eller kontinuerlige betonbjælker, skal lastgruppens varighed (korttid eller langtid) angives, idet den permanente last altid regnes som langtidslast og vindlast samt ulykkeslast altid regnes som korttidslast.

| astgruppe                                                                      |            |          |                |                       |       |               |
|--------------------------------------------------------------------------------|------------|----------|----------------|-----------------------|-------|---------------|
| Nummer: 1                                                                      |            |          |                |                       |       |               |
| Lastgruppe:<br>Benævnelse: G<br>Beskrivelse:                                   |            |          |                |                       |       |               |
| Lastart:                                                                       |            |          |                |                       |       |               |
| <ul> <li>Permanent last</li> <li>Vindlast</li> <li>Øvrige naturlast</li> </ul> | er         |          | C Nyt<br>C Uly | telast<br>kkeslast    |       |               |
| Permanent last:                                                                |            |          |                |                       |       |               |
| -<br>Tyngde, Gk:<br>0,25 * Gk:                                                 | 1          | 2.1      | 2.2            | 2.3<br>[0,9] [<br>[1] | 3.1   | 3.3           |
| <b>I</b> [Inkludér ege                                                         | nlasţ      |          |                |                       |       |               |
| Andel af bunden las                                                            | t og varig | ghed (an | gives for      | beton):               |       |               |
| Andel bunden last                                                              | 100        | ~ %      |                |                       | I⊽ La | angtidslast   |
|                                                                                |            | []       | <u>אכ</u>      | Annu                  | ller  | <u>H</u> jælp |

Figur 27B: Data for lastgruppe.

### 9.3 Egenlast

I lastgrupper af arten Permanent last, kan der automatisk inkluderes egenlast. Der medregnes dog ikke egenlast for trækstænger og træk/trykstænger. For standardtræprofiler benyttes densiteten 500 kg/m<sup>3</sup>. For standardstålprofiler benyttes densiteten 7850 kg/m<sup>3</sup>. For betonprofiler, benyttes densiteten 2400 kg/m<sup>3</sup> for almindelig konstruktionsbeton og den angivne densitet for letkonstruktionsbeton. For øvrige tværsnit skal densiteten indtastes af brugeren. Egenlasten kan ikke vises på tegnefladen, istedet vises teksten *+ egenlast for hele konstruktionen* i bunden af tegnefladen.

### Generering af egenlast:

- 1. Opret en lastgruppe af arten *Permanent last*.
- 2. Afkryds feltet Inkludér egenlast, se figur 27.
- 3. Godkend ved at trykke på knappen **OK**.

### 9.4 Naturlaster

Programmet kan automatisk generere naturlasterne sne og vind på facader samt sadel- og pulttage efter den danske lastnorm DS 410 (4.1). Lastgrupper med tilhørende laster oprettes automatisk. Naturlastfaktorerne tilrettes og de ønskede vindog snelaster vælges. Lastgrupperne og lasterne opdateres automatisk, når naturlastfaktorer eller konstruktionen ændres.

### 9.4.1 Naturlastfaktorer

Naturlastfaktorerne kan tilrettes ved at vælge menupunktet <u>N</u>aturlast.<u>F</u>aktorer eller genvejstasten **P** og derefter vælge fanebladene **Vind** og **Sne**, se figur 28 og 29.

| aktorer:<br>Årstidsfaktor, c <sup>2</sup> 1<br>Basisvindhastighed 24 m/s<br>Terrænkategori:                                                         | Geometri:<br>Fra gavi til last start: 2500 mm<br>Fra gavi til last slut: 7500 mm<br>Længde, I: 50000 mm |
|----------------------------------------------------------------------------------------------------|----------------------------------------------------------------------------------------------------|
| <ul> <li>C I - Fladt, ved hav, sø eller fjord</li> <li>II - Landbrugsland</li> <li>C III - Forstad, industri.</li> <li>C IIII - Byområde</li> </ul> | Bredde, b: 12540 mm<br>Højde, h: 5240 mm                                                                |
| Formfaktorer for indvendig last:<br>Overtryk, c <sub>pi</sub> 0,7<br>Undertryk, c <sub>pi</sub> -0,5                                                |                                                                                                    |

Figur 28: Naturlastfaktorer for vind.

### 9.4.2 Naturlastgenerering

For at generere naturlaster, skal naturlastfaktorerne først opstilles, se afsnit 9.3.1. Dernæst vælges om lasterne skal opstilles for sadeltag eller pulttag/fladt tag. For generering af naturlaster kan der tilknyttes stænger til facader og tagflader. Der kan defineres én stang pr. facade og én stang pr. tagflade. Hvis stangen udvælges ved at angive knudenumre er det muligt at angive flere stænger, som skal ligge i forlængelse af hinanden (dvs. de skal kunne opfattes som en stang ved generering af naturlaster).

Der benyttes følgende stangbetegnelser:

FV: Venstre facade.

| Naturlastfaktorer<br>Vind Sne<br>Faktorer: | Fra gavl til last start:<br>Fra gavl til last start:<br>Fra gavl til last slut:<br>Fra gavl til last slut:<br>Arstidsfaktor, c <sub>års</sub><br>Beliggenhedsfaktor, C <sub>e</sub><br>Termisk faktor, C <sub>t</sub> |
|--------------------------------------------|----------------------------------------------------------------------------------------------------|
|                                            | <u> </u>                                                                                                    |

Figur 29: Naturlastfaktorer for sne.

- TV: Venstre tagflade for sadeltag eller blot tagflade for pulttag/fladt tag.
- TH: Højre tagflade for sadeltag.
- FH: Højre facade.

### Udvælgelse af stænger:

- 1. Vælg menupunktet <u>Naturlast.Generering eller genvejstasten</u>
- 2. Vælg Sadeltag eller Pulttag/fladt tag.
- 3. Vælg betegnelsen for den facade eller tagdel, der skal tilknyttes en stang, se figur 31.
- 4. En stang kan udvælges på to måder:
  - (a) Tryk på knappen **Udpeg** udfor facaden eller tagdelen.
  - (b) Vælg stangen på tegnefladen ved at trykke på stangen med venstre musetast, se figur 30.

eller

(a) Angiv knudenumre for stangens fra- og til-knude. Det er muligt at angive flere stænger som skal ligge i forlængelse af hinanden (dvs. de skal kunne opfattes som en stang ved generering af naturlaster.

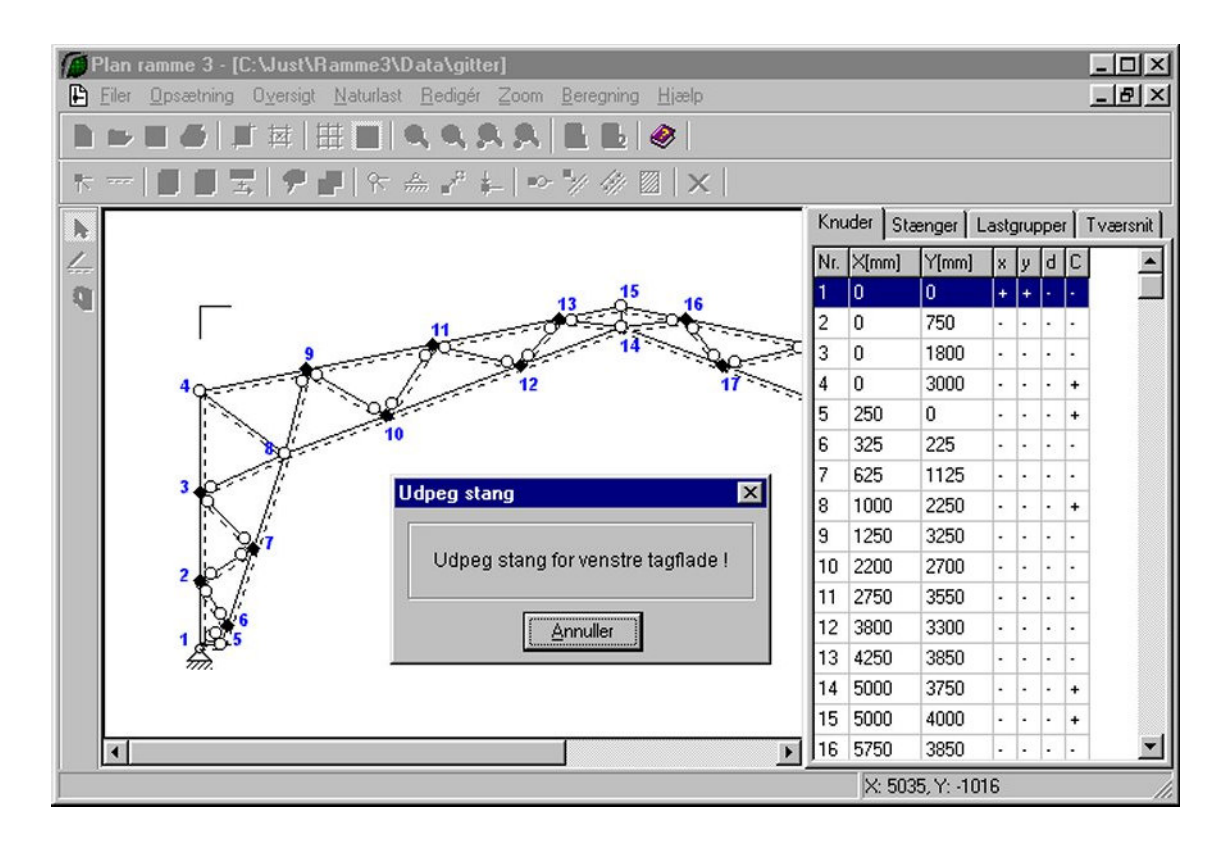

Figur 30: Udpegning af stang.

Lasttilfælde for vind er sammensat af indvendig og udvendig last så der opstår hhv. maksimal opadrettet last, maksimal tværlast og maksimal nedadrettet last iht. DS 410 (4.1) afsnit 6.3.

### Udvælgelse af vindtilfælde:

- 1. Tilknyt stænger til facaderne og tagdelene.
- 2. Vælg fanebladet Vindlast.
- 3. Vælg de relevante vindtilfælde, se figur 31 for udvælgelse af vindtilfælde for sadel tag.

Lasttilfælde for sne er sammensat iht. DS 410 (4.1) pkt. 7.3.1.

### Udvælgelse af snetilfælde:

- 1. Tilknyt stænger til facaderne og tagdelene.
- 2. Vælg fanebladet **Snelast**.

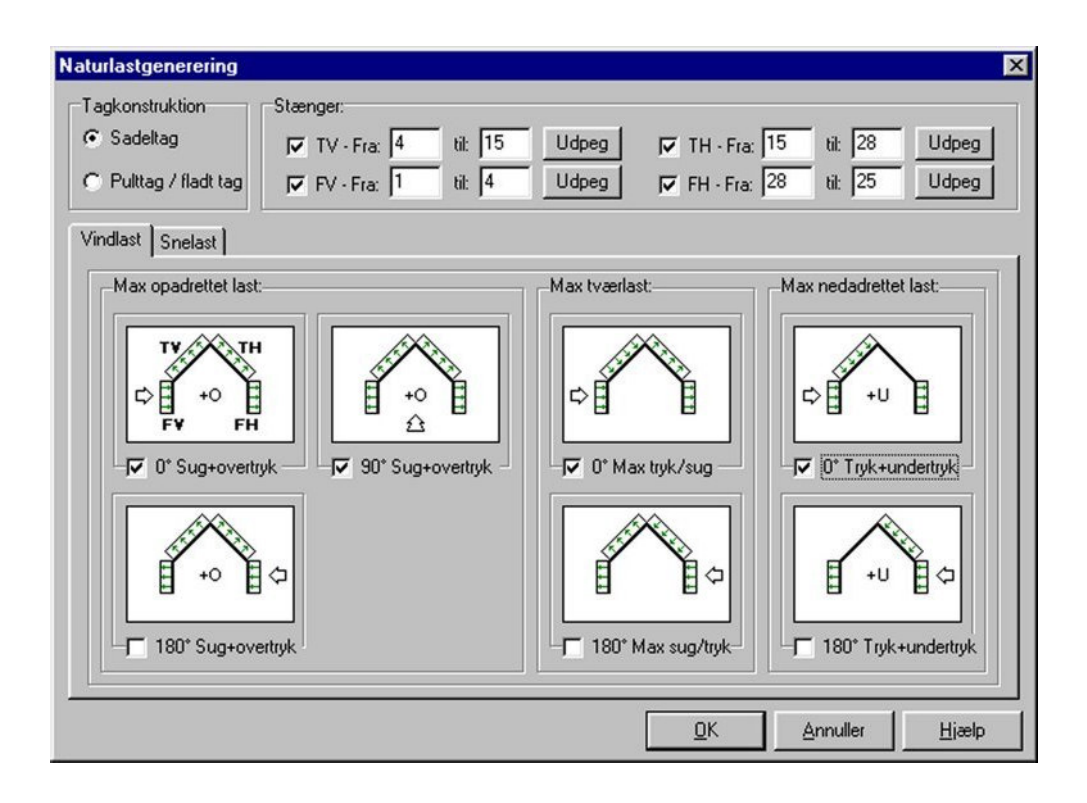

Figur 31: Vindtilfælde for sadeltag.

3. Vælg de relevante snearrangementer, se figur 32 for udvælgelse af snearrangementer for sadeltag.

Der oprettes automatisk en lastgruppe til hvert vind- og snelasttilfælde, så lastgrupperne efterfølgende kan sammensættes i lastkombinationer. Beskrivelse af de oprettede lastgrupper kan ses i lastgruppeoversigten. For de automatisk oprettede lastgrupper sættes andelen af den bundne last til 100 % og lastgruppens varighed regnes som korttid ved bæreevneeftervisning for beton eller kontinuerlige betonbjælker.

### 9.4.3 Vis naturlaster

Beregnede værdier for stangvinkler, *qmax* for vind og formfaktorer samt størrelse og placering af naturlasterne kan vises vha. oversigten over stangens data.

### Visning af data for naturlaster:

- 1. Åbn oversigten over stangens data, se side 13.
- 2. Markér den ønskede naturlast under Laster på stang.
- 3. Tryk på knappen Vis.

| Tagkonstruktion<br>Sadeltag<br>Pulttag / fladt tag | Stænger:<br>I▼ TV - Fra: 4 til: 15 Udpeg<br>I▼ FV - Fra: 1 til: 4 Udpeg | I✓         TH - Fra:         15         til:         28         Udpeg           I✓         FH - Fra:         28         til:         25         Udpeg | 9  |
|----------------------------------------------------|-------------------------------------------------------------------------|----------------------------------------------------------------------------------------------------|----|
| Vindlast Snelast                                   | i) V Arrangement (ii)<br>ii) V Arrangement (iii)                        |                                                                                                    |    |
|                                                    |                                                                         | <u>Q</u> K <u>Annuller</u> <u>Hjæ</u>                                                                                                    | lp |

Figur 32: Snearrangementer for sadeltag.

### 9.5 Øvrige laster

Laster kan defineres som knude- eller stanglaster. Alle laster tilknyttes en lastgruppe. Lasterne, som tilhører en lastgruppe, vises på tegnefladen, ved at vælge lastgruppen i fanebladet **Lastgruppe** i tabellen.

### 9.5.1 Knudelaster

Knudelaster kan defineres for en knude vha. oversigten over knudens data eller for en eller flere knude vha. menuen.

### Oprettelse af knudelast vha. oversigten over knudens data:

- 1. Åbn oversigten over knudens data, se side 12.
- 2. Tryk på knappen <u>O</u>pret
| Lastnr.: 1                       |                                                                            |
|----------------------------------|----------------------------------------------------------------------------|
| P                                | Knudelast:<br>C X-retning (X)<br>C Y-retning (Y)<br>Størrelse:<br>P: 10 kN |
| Lastgruppe:<br>G, Permanent last |                                                                            |

Figur 33: Oprettelse af knudelast vha. oversigten over knudens data.

4. Godkend ved at trykke på knappen **OK**.

### Oprettelse af knudelast for en eller flere knuder vha. menuen:

- 1. Vælg genvejstasten 📐
- 2. Markér de knuder, som skal påvirkes af ens knudelaster, ved tryk på venstre musetast. Markerede knuder vises røde.
- 3. Vælg menupunktet <u>R</u>edigér.<u>K</u>nudelast eller genvejstasten **±**.
- 4. Lasten kan nu oprettes, se figur 33, lastnummer kan dog ikke defineres.
- 5. Godkend ved at trykke på knappen **OK**.

#### 9.5.2 Stanglaster

Stanglaster kan defineres for en stang vha. oversigten over stangens data eller for en eller flere stænger vha. menuen.

#### Oprettelse af stanglast vha. oversigten over stangens data:

- 1. Åbn oversigten over stangens data, se side 13.
- 2. Tryk på knappen Opret.

3. Det er nu muligt at oprette en linie- eller punktlast, som kan være vilkårligt placeret på stangen og med forskellige projektioner på stangen, se figur 34 og 35. Hver last skal tilknyttes en lastgruppe. Lastgruppeoversigten kan åbnes ved at trykke på knappen ......

| Lastnr.: 4                                      | C Linielast                                                                                                    |
|-------------------------------------------------|----------------------------------------------------------------------------------------------------|
| P <sub>1</sub><br>+ <sup>N</sup> x <sub>1</sub> | Linielast:<br>× - projektion på element [X]<br>Y - projektion på element [Y]<br>X - vertikal projektion [V]<br>Y - horisontal projektion (H)<br>Vinkelret på element (R)<br>Aksialt langs element (A) |
| Størrelse:<br>p1: 10 kN/m<br>p2: 5 kN/m         | Relativ placering:           x1:         0,25           x2:         0,25                                                                                                    |
| _astgruppe:<br>Q, Nyttelast                     |                                                                                                    |

Figur 34: Oprettelse af linielast på stang vha. oversigten over stangens data.

4. Godkend ved at trykke på knappen **OK**.

### Oprettelse af stanglast for en eller flere stænger vha. menuen:

- 1. Vælg genvejstasten 🔄.
- 2. Markér de stænger, som skal påvirkes af stanglaster, ved tryk på venstre musetast. Markerede stænger vises røde.
- 3. Vælg menupunktet <u>R</u>edigér.<u>S</u>tanglast eller genvejstasten 🐼.
- 4. Lasten kan nu oprettes, se figur 34 og 35, lastnummer kan dog ikke defineres.
- 5. Godkend ved at trykke på knappen **OK**.

|              | Lasttype                    |
|--------------|-----------------------------|
| Lastnr.: 4   |                             |
|              | • Punktlast                 |
|              | Punktlast                   |
|              | • X-retning (X)             |
| li li        | C Y-retning (Y)             |
| P            | C Vinkelret på element (R)  |
| 1×           | C Aksialt langs element (A) |
| ■, × × 1     | C Moment (M)                |
| Størrelse:   | Relativ placering:          |
| P: 10 kN     | ×1: 0,5                     |
| .astgruppe:  |                             |
| Q, Nyttelast | <b>▼</b>                    |

Figur 35: Oprettelse af punktlast på stang vha. oversigten over stangens data.

# 9.6 Lastkombinationer (DS 409 (2.1))

Lastgrupper kan sammensættes i lastkombinationer i anvendelse (1.0), brud (2.1, 2.2, 2.3) og ulykke (3.1, 3.3). Fra lastkombinationsoversigten kan der oprettes, ændres og slettes lastkombinationer.

# Oprettelse af lastkombination:

- 1. Vælg menupunktet Oversigt.Lastkombinationer eller genvejstasten
- 2. Vælg fanebladet med den ønskede lastkombinationstype (Anvendelse, Brud, Ulykke), se figur 36A.
- 3. Tryk på knappen <u>O</u>pret.
- 4. Vælg den lastkombination, der skal opstilles.
- 5. Markér en lastgruppe i feltet **Lastgrupper** ved tryk på venstre musetast. Tryk på knappen , hvorved den markerede lastgruppe flyttes til feltet **Lastgrupper i LAK** med tilhørende partialkoefficient. Tilsvarende kan en lastgruppe fjernes ved at markere den i feltet **Lastgrupper i LAK** og trykke på
- 6. Flyt alle de ønskede lastgrupper til feltet Lastgrupper i LAK, se figur 37A.

| Anve | endelse | Brud      | Ulykke              |       |
|------|---------|-----------|---------------------|-------|
| Nr.: | LAK     | Laster:   |                     | Endre |
| 1    | 2.1     | 1 * G + 1 | 5 * S1 + 0,5 * W0TS |       |
| 2    | 2.1     | 1 × G + 1 | 5 * WOTS + 0,5 * S1 | Slet  |
|      |         |           |                     |       |
|      |         |           |                     |       |

Figur 36A: Oversigt over lastkombinationer.

| astkombination     |   |             |  |
|--------------------|---|-------------|--|
| LAK:2. 1 💌 Nr.: 3  | - |             |  |
|                    |   |             |  |
| Lastorupper i LAK- |   | Lastorupper |  |
| 1 * G              | < | S1          |  |
| 1,5 * 0015         | > |             |  |
|                    |   |             |  |
|                    |   |             |  |
| J                  |   | J           |  |

Figur 37A: Valg af lastgrupper som skal indgå i lastkombination.

7. Godkend ved at trykke på knappen **OK**.

For lastkombinationer med variable laster, får den først valgte variable lastgruppe den høje partialkoefficient, mens øvrige tildeles partialkoefficienten 1,0  $\cdot$   $\psi$ .

# 9.7 Lastkombinationer (DS 409 (5.1))

Lastgrupper kan sammensættes i lastkombinationer i anvendelse (1.A, 1.B, 1.C), brud (2.A, 2.B) og ulykke (3.A, 3.C, 3.D). Fra lastkombinationsoversigten kan der oprettes, ændres og slettes lastkombinationer.

### Oprettelse af lastkombination:

1. Vælg menupunktet <u>O</u>versigt.<u>L</u>astkombinationer eller genvejstasten  $\blacksquare$ .

- 2. Vælg fanebladet med den ønskede lastkombinationstype (Anvendelse, Brud, Ulykke), se figur 36B.
- 3. Tryk på knappen <u>O</u>pret.
- 4. Vælg den lastkombination, der skal opstilles.
- 5. Angiv om den permanente last skal regnes til ugunst eller til gunst.
- 6. I Lastkombination 3.D kan angives om der automatisk skal generes vandret masselast svarende til reglerne i DS 409 (5.1) 6.4.3.3.4, som enten kan påsættes fra højre (mod venstre) eller fra venstre (mod højre) for nedadrettet lodret last.
- 7. Markér en lastgruppe i feltet Lastgrupper ved tryk på venstre musetast. Tryk på knappen , hvorved den markerede lastgruppe flyttes til feltet Lastgrupper i LAK med tilhørende partialkoefficient. Tilsvarende kan en lastgruppe fjernes ved at markere den i feltet Lastgrupper i LAK og trykke på
- 8. Flyt alle de ønskede lastgrupper til feltet Lastgrupper i LAK, se figur 37B.

| ersig | t over  | lastkombinationer             | ×             |
|-------|---------|-------------------------------|---------------|
| Anv   | endelse | Brud Ulykke                   | <u>O</u> pret |
| Nr.:  | LAK     | Laster:                       | Endro         |
| 1     | 2.1     | 1 * G + 1,5 * S1 + 0,5 * W0TS |               |
| 2     | 2.1     | 1 * G + 1,5 * W0TS + 0,5 * S1 | Slet          |
|       |         |                               |               |
|       |         | Luk                           | Hjælp         |

Figur 36B: Oversigt over lastkombinationer.

| Lastkombinat                                                         | ion                                                                               |                                                   | ×                    |
|----------------------------------------------------------------------|-----------------------------------------------------------------------------------|---------------------------------------------------|----------------------|
| LAK: 3 D                                                             | ▼ Nr.:1                                                                           |                                                   |                      |
| Lastgrupper                                                          | i lak:                                                                            | Lastgrupp<br>VW0TS<br>S1<br>>                     | er:                  |
| Permanent I     Påsæt inge     Påsæt ma:     Påsæt ma:     Påsæt ma: | ast regnes til gun<br>en masselast<br>sselast fra venstri<br>sselast fra højre jv | st<br>= jvf. DS409 (5.1) /<br>/f. DS409 (5.1) 6.4 | 6.4.3.3.4<br>I.3.3.4 |
|                                                                      |                                                                                   |                                                   | Hjælp                |

Figur 37B: Valg af lastgrupper som skal indgå i lastkombination.

9.. Godkend ved at trykke på knappen **OK**.

For lastkombinationer med variable laster, får den først valgte variable lastgruppe den høje partialkoefficient, mens øvrige tildeles den lave partialkoefficient.

# 10 Tværsnit

Tværsnit kan oprettes slettes og ændres fra tværsnitsoversigten. Et tværsnit indeholder et profil, der benyttes til et antal stænger. Af materialer kan benyttes træ, stål og beton med/uden armering, eller der kan defineres et tværsnit hvor materialet er vilkårligt, idet karakteristisk og regningsmæssigt elasticitetsmodul indlæses. Hver stang skal have tilknyttet et tværsnit. Tilknytningen kan ske fra oversigten over stangens data eller der kan ske flere tilknytninger til samme tværsnit vha. menuen.

Oprettelse af tværsnit:

- 1. Tværsnitsoversigten, se figur 38, åbnes på en af følgende måder:
  - (a) Vælg menupunktet Oversigt. <u>T</u>værsnit eller genvejstasten D.

eller

(a) I oversigten over stangens data kan tværsnittet vælges, se side 13. I dette inddateringsvindue, se figur 16 kan tværsnitsoversigten åbnes ved at trykke på knappen ......

| ver | sigt ove | er tværsnit |                     | l l           |
|-----|----------|-------------|---------------------|---------------|
| væ  | rsnit:   |             |                     |               |
| Nr. | Туре     | Beskrivelse | ID                  | <u>O</u> pret |
| 1   | Stål     | Hoved/Fod   | IPE 200             |               |
| 2   | Stål     | Diagonal    | Varmvals, 80x40x4,0 | At ndre       |
|     |          |             |                     | Slet          |
|     |          |             |                     |               |
|     |          |             |                     |               |
|     |          |             |                     |               |
|     |          |             |                     |               |
|     |          |             |                     |               |
| _   |          |             |                     |               |
|     |          |             |                     |               |
|     |          |             |                     |               |

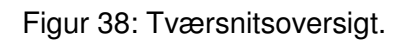

- 2. Hvis tværsnitsoversigten er tom, kan der importeres tværsnit fra en anden sag ved at trykke på knappen <u>I</u>mport.
- 3. Et nyt tværsnit oprettes ved at trykke på knappen Opret.
- 4. Data for tværsnittet kan for andre end betonprofiler defineres på tre måder:
  - (a) Brugerdefineret: data indtastes.
  - (b) Import fra Tværsnit 2: areal og inertimoment kan hentes fra et tværsnit de fineret i programmet **Tværsnit 2** ved at trykke på knappen og vælge den ønskede sag.
  - (c) Fra *tværsnitstabel*: areal og inertimoment kan hentes fra standardprofiltabeller ved at trykke på knappen det ønskede profil. Udfligning af tværsnittet kan defineres ved at sætte parametrene *a1, a2, x1 og x2*, som vist på skitsen i nederste højre hjørne af figur 39.

| Tværsnit                                                                                                    |                                                                                       | ×                                                                                                    |
|----------------------------------------------------------------------------------------------------|---------------------------------------------------------------------------------------|----------------------------------------------------------------------------------------------------|
| Tværsnit         Nummer:       1         Beskrivelse:       Hoved/Fo         Type:       • Stål         Valg af tværsnit:       • Stål         Valg af tværsnit:       • Stål         Valg af tværsnit:       • Brugerdefineret         • Import fra 'T værsnit 2'       • Fra tværsnitstabel         Orientering af tværsnit:       • udb. om stærk akse         • udb. om svag akse       • udb. om svag akse | d<br>C Beton C Andet<br>Sikkerhed: Kontrol:<br>C Lav<br>C Normal<br>C Høj<br>C Normal | Image: Vis profilGruppe:Valsede I-profilerID:IPE 200A: $2,849$ I: $19,43$ I: $19,43$ Udfligning:a1:1a2:1x1:0x2:0For bæreevneeftervisning:Betegnelse: $$235$ |
| <b>Robusthed</b>                                                                                                    | artialkoefficienter i brud og ulykke                                                  | <u>O</u> K <u>Annuller</u> <u>H</u> jælp                                                                                                    |

Figur 39: Data for tværsnit.

5. For betonprofiler henvises til afsnit 11.

Ved import af tværsnit fra **Tværsnit 2** eller tværsnitstabel eller betonprofil kan tværsnittet med tyngdepunktsakser vises ved at trykke på knappen **Vis profil**, se figur 40.

6. Godkend ved at trykke på knappen **OK**.

For at programmet automatisk kan beregne de regningsmæssige elasticitetsmoduler og styrkeparametre skal der for træprofiler indlæses sikkerhedsklasse, kontrolklasse og systemfaktor og træklasse iht. DS 413 (6.1). For stålprofiler indlæses sikkerhedsklasse og kontrolklasse iht. DS 412 (3.1). For betonprofiler henvises til afsnit 11. For profiler/tværsnit i høj sikkerhedsklasse kan der benyttes en materialepartialkoefficient, der er øget med faktoren 1,2 iht. DS 409 (2.1).

Hvis det vælges, at et tværsnit kun kan optage træk eller træk- og trykkræfter, da sættes inertimomentet for det pågældende tværsnit til nul. På et trækelement og et træk/trykelement kan der ikke påføres tværlaster, og egenvægten kan ikke medregnes i permanent last. For trækelementer og træk-/trykelementer kan der ikke sættes charnier i stangenderne.

| Tværsnit                                                                                                    |                                        |
|----------------------------------------------------------------------------------------------------|----------------------------------------|
| Nummer: 1<br>Beskrivelse: Hoved/Fod                                                                                                    | Geometri Vis profil                    |
| Type.       Træ       Stål       Beton       Andet         Valg af tværsnit:       Sikkerhed:       Kontrol:         Brugerdefineret       Lav       Skærpet         Import fra 'T værsnit 2'       Normal       Normal         Fra tværsnitstabel       Høj       Normal         Orientering af tværsnit:       Udb. om stærk akse       Udb. om svag akse | <b>x</b> <sub>G</sub>                  |
| <b>Robusthed</b>                                                                                                    | <u>QK</u> <u>Annuller</u> <u>Hjælp</u> |

Figur 40: Vis profil.

# Tilknytning af tværsnit vha. oversigt over stangens data:

- 1. Åbn oversigten over stangens data, se side 13.
- 2. Det ønskede tværsnit kan nu tilknyttes, eller tværsnitsoversigten kan åbnes ved at trykke på knappen ...., se figur 16.
- 3. Godkend ved at trykke på knappen OK.

# Tilknytning af tværsnit for en eller flere stænger vha. menuen:

- 1. Vælg genvejstasten 📐.
- 2. Markér de stænger, der tilknyttes det samme tværsnit, ved tryk på venstre musetast. Markerede stænger vises røde.
- 3. Vælg menupunktet <u>R</u>edigér.<u>T</u>ilknyt tværsnit eller genvejstasten I
- 4. Vælg tværsnittet eller åbn tværsnitsoversigten ved at trykke på ...., se figur 41.

5. Godkend ved at trykke på knappen **OK**.

| Stål - Hoved/Fod - IPE 200 | <b>▼</b> |
|----------------------------|----------|
|                            |          |

Figur 41: Tilknytning af tværsnit for en eller flere stænger vha. menuen.

# 11 Betontværsnit

For dette afsnit følges afsnit 10 indtil pkt. 5.

Betonprofiler kan oprettes på følgende måde:

1. Profilet oprettes på en af følgende to måder:

(a) Import fra Søjler og Vægge 5: Profilet kan hentes fra et tværsnit defineret i programmet **Søjler og Vægge 5** ved at trykke på knappen **Import fra Søjler 5**, se figur 42 og vælge den ønskede sag.

- (b) Ved af oprette en af følgende profiler:
  - Rektangulær betonprofil
  - T-betonprofil
  - Betonpladeprofil

Dette gøres ved trykke på trykke på en af de knapper til at oprette profiler, se figur 42.

| Tværsnit                                                                                                    |                                                                                                    | ×                                                                                  |
|----------------------------------------------------------------------------------------------------|----------------------------------------------------------------------------------------------------|------------------------------------------------------------------------------------|
| Nummer: 2<br>Beskrivelse: Bjælke                                                                                                    |                                                                                                    | Geometri Vis profil<br>Profiltype: Ikke defineret                                  |
| Type:<br>Træ C Stål<br>Miljøklasse:<br>C Passiv<br>G Moderat<br>C Aggressiv<br>C Ekstra aggressiv<br>Dæklag (inkl. tolerance):<br>G Afledes automatisk<br>C mm | Beton C Andet      Sikkerhed:     C Lav     C Normal     C Høj      Cot Theta:      [2,5      i deformations-/bæreevnebereg. | ID: 1<br>Opret:<br>Rektangulær profil Import fra Søjler 5<br>Pladeprofil T- profil |
| Beton:<br>Styrke, fck: 25<br>Max. komstørrelse: 32<br>Letkonstruktionsbeton<br>Sikringsrum<br>Der regnes med træksp<br>Faktor 1,2 på materiale                 | MPa Densitet:<br>mm 2400 kg/m³<br>pændinger i uarmeret beton<br>partialkoefficienter i brud og ulykke                        | <u>D</u> K <u>Annuller</u> <u>Hjælp</u>                                            |

Figur 42: Oprettelse af betonprofil.

2. Profilets forudsætninger, dimensioner og armering ændres ved at trykke på

knappen

Ændre forudsætninger, dimension og armering, se figur 43.

| Tværsnit                                                                                                    |                                                                                                    |
|----------------------------------------------------------------------------------------------------|----------------------------------------------------------------------------------------------------|
| Nummer: 2<br>Beskrivelse: T-profil                                                                                                    | Geometri Vis profil Profiltype: <b>T-betonprofil</b>                                                       |
| Type:<br>C Træ C Stål @ Beton C Andet                                                                                                    | ID: 1                                                                                                    |
| Miljøklasse:       Sikkerhed:       Kontrol:         Passiv       Lav       Skerpet         Moderat       Normal       Normal         Aggressiv       Høj       Lempet         Dæklag (inkl. tolerance):       Cot Theta:       Ot Alpha:         Afledes: automatisk       2.5       O         Max. kornstørrelse:       MPa       Max. kornstørrelse:       32         Letkonstruktionsbeton       2400       kg/m³ | Ændre forudsætninger, dimension og armering<br>Højde: 500 mm<br>Bredde: 300 mm<br><u>OK Annuller Hjælp</u> |
| <ul> <li>Sikringsrum</li> <li>Der regnes med trækspændinger i uarmeret beton</li> <li>Faktor 1,2 på materialepartialkoefficienter i brud og ulykke</li> </ul>                                                                                                    |                                                                                                    |

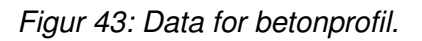

- 3. Profilets dimensioner kan ændres ved at angive dets dimensioner i mm. For rektangulære profiler angives højde og bredde, for pladeprofiler angives højde. For T-profiler angives højde, bredde, højde af flangen (h<sub>f</sub>), bredde af flangen langs oversiden/undersiden (b<sub>f</sub>), bredde af flangen i afstande h<sub>f</sub> fra oversiden/undersiden (b<sub>fc</sub>) samt om flangen er i oversiden eller undersiden. For T-profiler kan desuden angives om der er tale om T-profiler eller K-profiler, hvilket letter indtastningen af dimensionerne. Se i øvrigt figur 44.
- 4. Profilets armering kan ændres, idet der vælges om tværsnittet skal armeres. I så fald kan der vælges der for både for længdearmering og for evt. bøjlearmering imellem forskellige standardtyper. Hvis den ønskede armering ikke findes i listen af standardtyper, kan den oprettes i programmet Konfiguration, placeret i mappen JUST\KONFIGURATION. For oversidearmeringen og undersidearmeringen samt for evt. bøjlearmering skal armeringens dimension i mm angives. Se i øvrigt figur 44.

| T-betonprofil                                                                                                    | $\mathbf{X}$                                                                         |
|----------------------------------------------------------------------------------------------------|--------------------------------------------------------------------------------------|
| Dimensioner:<br>Højde, h: 500 mm<br>Bredde, b: 300 mm<br>Flange::<br>Højde, hf: 200 mm<br>Bredde, bf: 700 mm<br>Bredde, bf: 700 mm<br>V Flange placeret i overside<br>Bjælketype<br>C T-bjælke (US)<br>C K-bjælke (US)<br>C K-bjælke (US)<br>C Flacering angives fra overside (US)<br>C Placering angives fra underside (US)<br>Lag nummer:<br>Heraf fastholdte stænger:<br>Placering:<br>C Automatisk | Undersidearmering:<br>Nr: Antal: Fast: Auto: Afstand:<br>1 2 2 Ja 54<br>2 2 2 Ja 111 |
| Eorudsætninger                                                                                                    | <u>QK</u> <u>Annuller</u> <u>H</u> jælp                                              |

Figur 44: T-betonprofil

- 5. Armeringens placering kan ændres/inddateres, og dette gøres for de enkelte profiltyper på følgende måde
  - (a) Rektangulært profil og T-profil (se figur 44):

Profilets armering angives i lag. Et lag består af et antal armeringsstænger, hvor af et antal evt. er fastholdt. Der kan oprettes to sæt lag, et sæt der placeres i forhold til profilets overside og et sæt der placeres i forhold til profilets underside.

Et sæt nummereres, hvor lag 1 er det lag der er placeret nærmest tværsnittets kant. Lag 1 placeres altid automatisk så krav til dæklag med tolerancetillæg overholdes. Øvrige lag kan placeres automatisk så krav til afstand mellem lag overholdes. Men disse lag kan også placeres ved at angive afstanden fra center armering til betonkant. Denne afstand forbliver konstant, også hvis tværsnitshøjden eller dæklagets tykkelse ændres.

Et lag oprettes ved at udfylde data om laget og trykke på '>'. Laget flyttes så til armeringsoversigten. Hvis der skal ændres i laget eller laget skal fjernes, trækkes det tilbage ved markering i oversigten og tryk på '<'.

Inden et lag oprettes undersøges det om alle normens krav til placering overholdes.

Et rektangulært profil eller et T-profil indeholder desuden også en bøjlearmering, som fungerer, som forskydningsarmering og som evt. nødvendig armering for at der kan regnes med trykarmering. Der skal dog min. være 2 armeringsstænger i 1. armeringslag i oversiden og 2 armeringsstænger i 1. armeringslag i undesiden, for at bøjlearmeringen tages i regning.

(b) Betonpladeprofil:

En plade kan armeres med et lag der placeres i pladens center eller et lag i hver side, der placeres så krav til dæklag overholdes. Længdearmering placeres yderst.

Det undersøges om normens krav til placering overholdes. Men for en plade med to lag armering, bør det vurderes om afstanden mellem de to lag er stor nok til at pladen kan udføres.

6. Profilets forudsætninger kan ændres ved trykke på

kan profilets forudsætninger indtastes/ændres, se figur 45.

### Betonklassifikation:

Der kontrolleres at normens krav til beton overholdes:

• Afhængig af miljøklassen, kontrolleres det at de foreskrevne krav til trykstyrken overholdes iht. DS 411 (4.1) Tabel 3.2.3

• Hvis konstruktionen er uarmeret eller ved lempet kontrol, regnes der ikke med en betonstyrke over 25 MPa iht. DS 411 (4.1) pkt. 3.2.4

• En konstruktion i høj sikkerhedsklasse må ikke udføres i lempet kontrol.

For letkonstruktionsbeton anvendes desuden anneks D i DS 411 Tillæg 1.

### Letkonstruktionsbeton

Ved at markere, at konstruktionen er udført i letkonstruktionsbeton, kan konstruktionen beregnes efter anneks D i DS 411 (4.1) Tillæg 1 som er gældende for let konstruktionsbeton med lukket struktur. Der skal angives en densitet mellem 801 og 2000 kg/m3.

### Dæklag:

Dæklag inkl. tolerance kan beregnes automatisk iht. miljøklasse og kontrolklasse iht. DS 411 (4.1) Tabel 6.4.1.1 og figur V 6.4.1.2a. Hvis et tykkere dæklag ønskes, kan det anføres i indtastningsfeltet. Det er ikke muligt at gå under normens krav. For letkonstruktionsbeton anvendes desuden anneks D i DS 411 Tillæg 1.

### In situ

Der angives om betonen er in situ støbt eller præfabrikeret.

### Funktionsprøvet

For præfabrikeret beton angives om betonen er funktionsprøvet med sejt brud eller med skørt brud, jf. DS 411 Tillæg 3 Tabel 6.3.2a.

#### Trækspændinger i uarmeret beton:

For visse uarmerede konstruktioner kan det være forsvarligt at regne med, at betonen kan optage trækspændinger iht. DS 411 (4.1) pkt. 5.1.1(4)

#### Sikringsrum:

Ved at markere, at konstruktionen er en del af et sikringsrum, kontrolleres det om krav til sikringsrum overholdes:

- I sikringsrum skal der benyttes en beton med en trykstyrke på mindst 25 MPa
- Sikringsrum må ikke udføres i lempet kontrol
- Armering i sikringsrum skal tilhøre duktilitetsklasse B

Krav til minimumsarmering i et sikringsrums ydervægge undersøges ikke, men kravene beregnes og anføres på udskrift, så det er muligt at foretage en vurdering, hvis de har relevans.

#### Robusthed:

Elementer i høj sikkerhedsklasse kan påføres en faktor 1,2 på materialekoefficienter i brudkombinationer og ulykkeskombinationer (3.1 og 3.3) iht. DS 409 (2.1) Tillæg 1 pkt. 5(12) eller brudkombinationer og ulykkeskombinationer(3.A og 3.C) iht. DS 409 (5.1) pkt. 5.1.5.(5).

| Forudsætninger                                                                                                    |                                                                                                    | ×                                                                                                    | 3 |
|----------------------------------------------------------------------------------------------------|----------------------------------------------------------------------------------------------------|----------------------------------------------------------------------------------------------------|---|
| Sikkerhedsklasse:<br>C Lav<br>Normal<br>Høj<br>Beton:<br>Styrke, fck:<br>Max. kornstørrelse:<br>Letkonstruktions<br>Densitet:<br>V Insitu støbt betor | Kontrolklasse:<br>Skærpet<br>Konmal<br>Lempet<br>Stærpet<br>MPa<br>32 mm<br>beton<br>2400 kg/m <sup>3</sup> | Miljøklasse:<br>Passiv<br>Moderat<br>Aggressiv<br>Ekstra aggressiv<br>Dæklag (inkl. tolerance):<br>Afledes automatisk<br>mm |   |
| <ul> <li>Sikringsrum</li> <li>Der regnes med</li> <li>Faktor 1,2 på ma</li> </ul>                                                                     | trækspændinger i ua<br>aterialekoefficienter i b<br><u>D</u> K                                              | rmeret beton<br>brud og ulykke (3,1 og 3,3)<br><u>A</u> nnuller <u>Hj</u> ælp                                               |   |

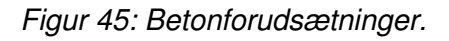

- 6. For armerede rektangulære betonprofiler og T-betonprofiler, hvor der kan placeres forskydningsarmering, indtastes Cot Alpha og Cot Theta, idet Alpha er vinkelen mellem forskydningsarmeringen og vandret. Cot Theta vælges mellem tan(alpha/2) og 2,5, jf. DS 411 afsnit 6.2.2.1.(10).
- For armerede betonprofiler (med undtagelse af pladebetonprofil) angives desuden om trykarmeringen skal tages i regning. Hvis trykarmeringen skal tages i regning, kan det kræve at bøjlearmeringen skal placeres tættere, jf. DS 411 (4.1) afsnit 6.4.3.(5), til gengæld opnås en højere bæreevne af profilet.
- 8. For betonprofiler kan profilet med tilhørende armering vises ved tryk på **Vis Profil**, se figur 46.
- 9. Godkend ved at trykke på knappen **OK**.

For at programmet automatisk kan beregne de regningsmæssige elasticitetsmoduler og styrkeparametre skal der for betonprofiler indlæses sikkerhedsklasse, kontrolklasse, miljøklasse, konstruktionstype (almindelig konstruktionsbeton eller letkonstruktionsbeton), densitet for letkonstruktionsbeton og om der for uarmeret beton kan regnes med trækstyrker iht. DS 411 (4.1). For profiler/tværsnit i høj sikkerhedsklasse kan der benyttes en materialepartialkoefficient, der er øget med faktoren 1,2 iht. DS 409 (2.1) eller DS 409 (5.1).

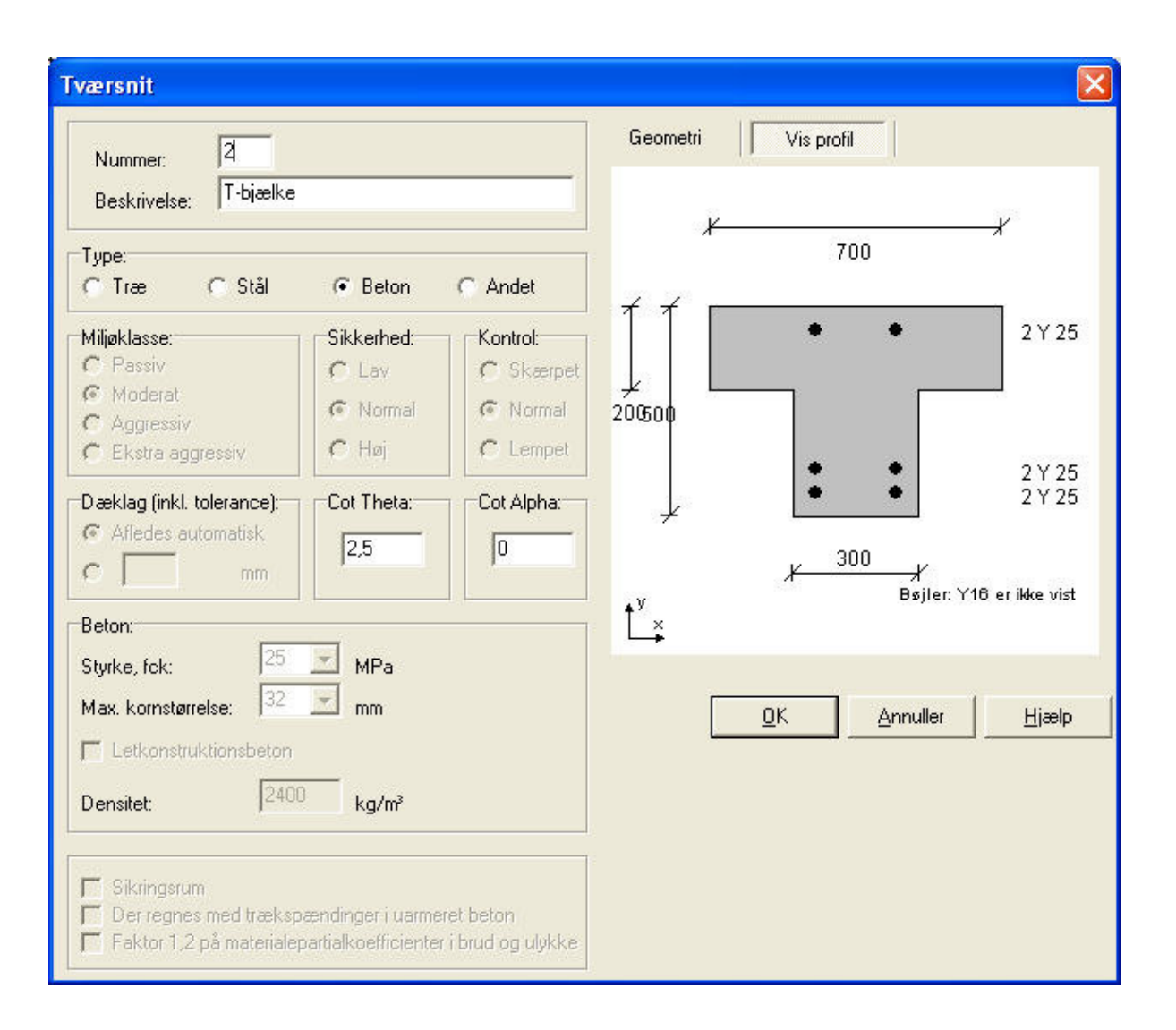

Figur 46: Vis profil for betonprofil.

# Tilknytning af tværsnit:

Betontværsnit tilknyttes på samme måde, som øvrige tværsnit, se afsnit 10, side 39 – 40.

# 12 Beregning

Når sagen er inddateret, kan den beregnes. Der foretages dog først et datacheck, for at kontrollere om konstruktionen kan beregnes. Herefter foretager programmet en optimal sortering af alle knuder, for at opnå mindst mulig beregningstid. En 1. ordens beregning udføres ved at vælge menupunktet <u>Beregning.1</u>. ordens beregning eller genvejstasten . Ved en 2. ordens beregning tages hensyn til at stængernes stivhed svækkes ved deformation. En 2. ordens beregning udføres ved at vælge menupunktet <u>Beregning.2</u>. ordens beregning eller genvejstasten . Såfremt konstruktionen indeholder betonprofiler, kan der ikke gennemføres beregninger, medmindre programmet er opstartet med bæreevneeftervisning for beton eller kontinuerlige betonbjælker, og der kan ikke gennemføres 2. ordens beregning.

### 12.1 Datacheck

Programmet kontrollerer følgende før hver beregning:

- Der må kun være aksial last på trækstænger og træk-/trykstænger.
- Laster defineret som vandret masselast skal virke vandret.
- Der må ikke være charnier i alle stangender stødende mod en knude. I så fald ændres knuden til et charnier.
- Der må ikke være charnier i en knude med understøtning, hvor knuden ikke er fastholdt mod drejning.
- Konstruktionen skal være sammenhængende. Der må ikke eksistere knuder, der ikke har forbindelse til øvrige.
- En del af konstruktionen, som ikke er understøttet, må ikke kun være sammenhængende med den øvrige konstruktion i en knude, som er defineret som charnier.
- Der skal mindst være defineret tre fastholdelser, hvoraf der mindst skal være en lodret og en vandret fastholdelse.
- For tilknyttede betonprofiler, tjekkes desuden om normens krav til dæklag, placering af armering og øvrige normkrav er opfyldt.
- Såfremt en stang er tilknyttet et betonpladeprofil, tjekkes det om alle stænger er tilknyttet et betonpladeprofil.
- Såfremt en stang er tilknyttet et betonprofil, tjekkes det om programmet er opstartet med bæreevneeftervisning for beton eller kontinuerlige betonbjælker.
- Såfremt en stang har et vederlag i endeknuden, checkes det om denne knude er understøttet.

BEMÆRK: Ikke alle fejl i konstruktionen fanges i ovenstående check.

# 12.2 1. ordens beregning

Ved 1. ordens beregningen regnes med følgende sammenhænge mellem snitkræfter og belastninger.

 $dN / dx = p^a$ 

 $dV / dx = p^{v}$ dM / dx = V

hvor N , V og M er hhv. normalkraft, forskydningskraft og moment,  $p^a$  er den aksiale belastning og  $p^v$  er den vinkelrette belastning.

# 12.3 2. ordens beregning

Ved 2. ordens beregningen tages hensyn til, at momentet afhænger af rammeelementets deformation

$$d\mathbf{M} / dx = \mathbf{V} + \mathbf{N} + dv / dx$$

hvor v er den vinkelrette flytning.

Ved 2. ordens beregningen kan programmet foretage en opdeling af stængerne for at kunne modellere flytningen og dermed snitkræfterne mere præcist.

Såfremt konstruktionen indeholder betonprofiler, kan der ikke gennemføres beregninger af 2. orden.

# 13 Resultat

Når beregningen er udført, vises resultatet på en resultatoversigt. Resultater kan desuden vises for én stang.

### 13.1 Resultatoversigt

På resultatoversigten vises snitkraftkurver, deformationer og reaktioner. Den ønskede lastkombination vælges ved at markere den med venstre musetast eller ved at flytte markøren med piletasterne. For hver lastkombination kan der vises følgende:

- Normalkraft.
- Forskydningskraft.
- Moment.

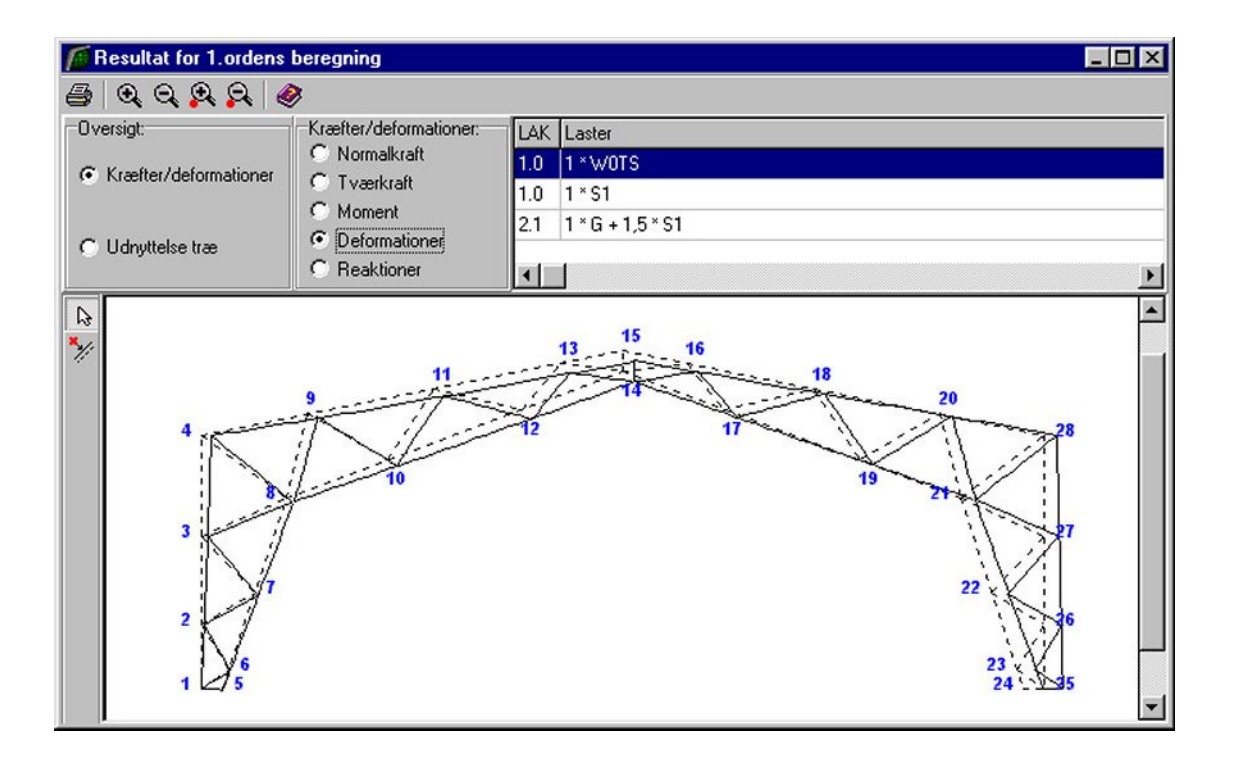

Figur 47: Deformeret konstruktion for valgt lastkombination.

- Deformationer, hvor den deformerede konstruktion tegnes. Den udeformerede konstruktion er vist med grå stiplet streg, se figur 47. For træ- og betonkonstruktioner vises slutdeformationer.
- Reaktioner, hvor reaktionerne i understøtningerne vises med værdier. Der vises kun reaktioner, der er forskellige fra nul.

Der kan zoomes ud og ind på resultatoversigten med 🖾 og 🖾. Tekststørrelsen ændres ikke ved at zoome på resultatoversigten. Snitkræfter, deformationer og reaktioner kan forstørres og formindskes med 🕰 og 🖾.

Programmet kan automatisk vise ekstremumspunkter for snitkraftkurver samt maksimale flytninger for hver stang, disse punkter betegnes **automatisk placerede snit**. På de beregnede kurver kan der desuden indsættes såkaldte **bruger placerede snit**, hvor snitkræfter og/eller deformationer beregnes og vises. Automatisk og bruger placerede snit vises med et rødt kryds og værdi på resultatoversigten. Hvis der eksempelvis vælges *Max. positivt moment* og *Vises på tværkraftoversigt*, betyder dette, at tværkraften vises i det punkt, hvor det maksimale positive moment opstår.

### Visning af automatisk placerede snit:

- 1. Tryk på 🕍.
- 2. Tryk på den ønskede stang. Hvis deformationerne vises, skal stangen vælges på den udeformerede konstruktion.
- 3. Det kan nu vælges, hvilke ekstremumspunkter for snitkraftkurverne eller

flytninger for den valgte stang der skal vises og på hvilke kurver, se figur 48.

| Resultat:<br>© Kræfter/Deformationer                                                                                                    |                                                                                                 |
|----------------------------------------------------------------------------------------------------|-------------------------------------------------------------------------------------------------|
| Max. trækkraft<br>Max. tykkraft<br>Max. positiv tværkraft<br>Max. negativ tværkraft<br>Max. negativt moment<br>Max. negativt moment<br>Max. negativt x-flytning<br>Max. negativ y-flytning<br>Max. negativ y-flytning<br>Max. negativ y-flytning | Vises på:<br>Normalkraftoversigt<br>Tværkraftoversigt<br>Momentoversigt<br>Deformationsoversigt |
| initoversigt                                                                                                    | <u>L</u> uk <u>H</u> iælp                                                                       |

Figur 48: Valg af automatisk placerede snit.

4. Godkend ved at trykke på knappen Luk.

# Visning af bruger placerede snit:

- 1. Tryk på 💹.
- 2. Tryk på den ønskede stang. Hvis deformationerne vises, skal stangen vælges på den udeformerede konstruktion.
- 3. Tryk på knappen Snitoversigt.
- 4. På snitoversigten kan snit oprettes, ændres og slettes. Et nyt bruger defineret snit oprettes ved at vælge knappen **Opret**.
- 5. Der indtastes en beskrivelse og relativ placering på den valgte stang, se figur 49.
- 6. Vælg **OK** og luk snitoversigten.
- 7. Det bruger placerede snit kan nu vælges, se figur 50.

| Snit               |            | ×             |
|--------------------|------------|---------------|
| Beskrivelse:       | Stangmidte |               |
| Relativ placering: |            | 0,5           |
| <u>K</u>           | Annuller   | <u>H</u> jælp |

Figur 49: Definition af bruger placeret snit.

| Kræfter/Deformationer                                                                                                    |                                                                                                 |
|----------------------------------------------------------------------------------------------------|-------------------------------------------------------------------------------------------------|
| Max. trækkraft<br>Max. trækkraft<br>Max. positiv tværkraft<br>Max. negativ tværkraft<br>Max. negativ tværkraft<br>Max. negativ xflytning<br>Max. negativ x-flytning<br>Max. negativ y-flytning<br>Max. negativ y-flytning<br>Max. negativ y-flytning<br>Max. negativ y-flytning<br>Max. negativ y-flytning<br>Stangmidte | Vises på:<br>Normalkraftoversigt<br>Tværkraftoversigt<br>Momentoversigt<br>Deformationsoversigt |

Figur 50: Valg af bruger placeret snit.

8. Godkend ved at trykke på knappen Luk.

# 13.2 Resultater for en stang

Snitkraftkurver og deformationer kan vises for en stang i de automatisk og bruger placerede snit. Stangen vises i det lokale koordinatsystem.

### Visning af resultater for en stang:

- 1. Tryk på ⊾
- 2. Tryk på den ønskede stang. Hvis deformationerne vises, skal stangen vælges på den udeformerede konstruktion.
- 3. Der vises snitkraftkurver og der vises snitkræfter og deformationer i knuder, ekstremumspunkter samt bruger placerede snit, se figur 51.

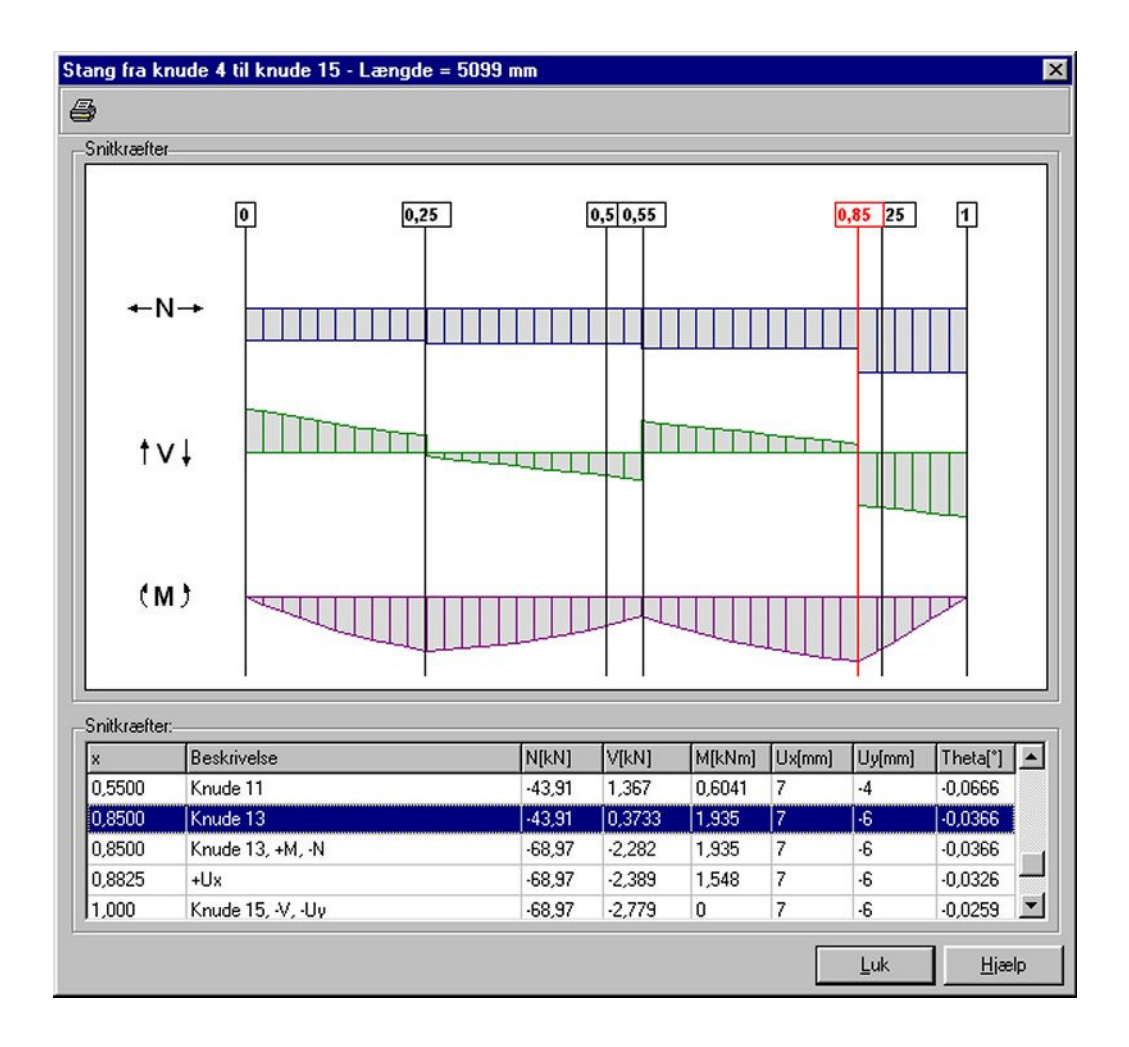

Figur 51: Snitkræfter og deformationer for en stang.

# 14 Udskrift

Udskrift vælges ved at vælge menupunktet <u>Filer.U</u>dskriv sag eller genvejstasten Udskriftsstyringen kan der vælges, hvad der skal udskrives, og hvilken printer, data skal udskrives på. Data skal udskrives på stående papir.

Data udskrives i tabeller, og på grafiske oversigter, der svarer til hvad der vises på tegnefladen. Bemærk at alt grafisk vises nøjagtig som på skærmen, dvs. hvis en del af oversigten er uden for tegnefladen, mangler det samme på udskriften. Størrelse af tekst på de grafiske oversigter kan styres ved at zoome ud og ind på tegnefladen. Hvis der zoomes ind på tegnefladen, bliver tegnefladen større, mens teksten forbliver samme størrelse. Når oversigten skaleres ned til udskriftsstørrelse, afhænger tekststørrelsen derfor af størrelsen på tegnefladen.

| HP LaserJet 2200 Series PCL 6 på \\JUST_R_DATA\HP4_s | alg               |
|------------------------------------------------------|-------------------|
| iddata Anvendelse Brud Ulykke                        |                   |
| Knuder og stænger:                                   | Sidehoved og -fod |
| Grafisk oversigt                                     |                   |
| Knudeliste                                           | Indstil printer   |
| J✔ Stangliste                                        | Vis udskrift      |
| Tværsnit                                             |                   |
| Grafisk oversigt                                     | ☐ I farver        |
| IV Tværsnitliste                                     |                   |
| Lastgrupper:                                         | -                 |
| Grafisk oversigt                                     |                   |
| ✓ Lastliste                                          |                   |
| V Naturlastfaktorer                                  |                   |
|                                                      |                   |
| ✓ WOTS Vindlast fra 0°, Tryk/Sug på tag              |                   |
| S1 Snelast, arrangement (i)                          |                   |
| 0.03 1.54                                            |                   |
|                                                      |                   |
|                                                      |                   |
|                                                      |                   |
|                                                      |                   |
|                                                      |                   |

Figur 52: Valg af udskrift.

Udskriften kan vises på skærmen ved at trykke på knappen Vis udskrift.

Hvad der kan udskrives, afhænger af, hvor udskriftsstyringen vælges fra:

- Under inddatering. Herfra kan alle sagens inddata udskrives. Data kan udskrives i tabeller og på oversigtstegninger. Oversigterne udskrives som de vises på skærm.
- Under resultathåndtering. Når sagen er beregnet kan både beregningsresultater og inddata udskrives. Der udvælges lastkombinationer fra anvendelse, brud og ulykke. Fra hver lastkombination kan resultater udskrives som oversigtstegninger med snitkraftkurver og deformationskurver. Hvor mange oversigtstegninger, der opstilles på én side, vælges.
- Under resultat for stang. For den valgte stang kan udskrives de beregnede snit vist i en tabel, samt de viste snitkraftkurver.

# 15 Bæreevneeftervisning af trækonstruktioner

Plan ramme kan startes op med modulet Trækonstruktioner 3 tilknyttet ved at vælge *Med bæreevneeftervisning af træ* under opstart. Trækonstruktioner 3 kan undersøge udnyttelsen, herunder søjlevirkningen af benyttede standard træprofiler fra trætabellen, som indeholder rektangulære og cirkulære profiler af konstruktionstræ, rektangulære limtræprofiler samt rektangulære profiler af typerne Kerto-S og HQL-Limtræ. Der opstilles kurver for træk-, tryk- og forskydningsudnyttelse samt søjlevirkning af standard træprofiler i brud- og ulykkekombinationer. I brandkombinationer tages hensyn til brandpåvirkning af standard træprofiler.

For at kunne beregne søjlevirkningen skal man for de enkelte stænger selv indtaste undersøgelsesmetode og knæklængder, se afsnit 8.

# 15.1 Tværsnit

Der kan udføres bæreevneeftervisning af standard træprofiler, som er defineret i trætabellen, se figur 53.

| -'rohigru                     | ppe:                                                           |                                                             |                                                            |                                            | Profilty                                                                 | ире:          |            |                             |
|-------------------------------|----------------------------------------------------------------|-------------------------------------------------------------|------------------------------------------------------------|--------------------------------------------|--------------------------------------------------------------------------|---------------|------------|-----------------------------|
| Profilgr                      | uppe:                                                          | -                                                           | L K                                                        |                                            | Rekta                                                                    | ngulær limtræ |            | Opret type                  |
| Rektan                        | gulær kons-træ                                                 | T T                                                         |                                                            |                                            | bredd                                                                    | le=185mm      |            |                             |
| Rektangulær limtræ            |                                                                |                                                             |                                                            | bredd                                      | le=160mm                                                                 |               | Ændre type |                             |
| Cirkulære tværsnit<br>Kerto S |                                                                | h                                                           |                                                            |                                            | bredde=140mm<br>bredde=115mm                                             |               |            | Slet type                   |
|                               |                                                                |                                                             |                                                            |                                            |                                                                          |               |            |                             |
| _                             |                                                                |                                                             | -                                                          |                                            | hredo                                                                    | le=85mm       | <u> </u>   |                             |
|                               |                                                                |                                                             |                                                            |                                            |                                                                          |               | _          | a press press               |
|                               |                                                                | [mm]<br>1                                                   | [mm]<br>1                                                  | lameller                                   | [mm]<br>1                                                                |               |            | Ændre profil                |
|                               | 185×267                                                        | [mm]<br>1<br>266,7                                          | [mm]<br>1<br>185                                           | lameller<br>8                              | [mm]<br>1<br>33,33                                                       |               |            | Ændre profil                |
|                               | 185×267<br>185×300                                             | [mm]<br>1<br>266,7<br>300                                   | [mm]<br>1<br>185<br>185                                    | lameller<br>8<br>9                         | [mm]<br>1<br>33,33<br>33,33                                              |               |            | Ændre profil<br>Slet profil |
|                               | 185x267<br>185x300<br>185x333<br>185x333                       | [mm]<br>1<br>266,7<br>300<br>333,3<br>266,7                 | [mm]<br>1<br>185<br>185<br>185<br>185                      | lameller<br>8<br>9<br>10                   | [mm]<br>1<br>33,33<br>33,33<br>33,33<br>22,22                            |               |            | Ændre profil<br>Slet profil |
|                               | 185x267<br>185x300<br>185x333<br>185x367<br>185x400            | [mm]<br>1<br>266,7<br>300<br>333,3<br>366,7<br>400          | [mm]<br>1<br>185<br>185<br>185<br>185<br>185               | lameller<br>8<br>9<br>10<br>11             | [mm]<br>1<br>33,33<br>33,33<br>33,33<br>33,33<br>33,33                   |               |            | Ændre profil                |
|                               | 185x267<br>185x300<br>185x333<br>185x367<br>185x400<br>185x433 | [mm]<br>1<br>266,7<br>300<br>333,3<br>366,7<br>400<br>433,3 | [mm]<br>1<br>185<br>185<br>185<br>185<br>185<br>185<br>185 | lameller<br>8<br>9<br>10<br>11<br>12<br>13 | [mm]<br>1<br>33,33<br>33,33<br>33,33<br>33,33<br>33,33<br>33,33<br>33,33 |               |            | Ændre profil<br>Slet profil |
|                               | 185x267<br>185x300<br>185x333<br>185x367<br>185x400<br>185x433 | [mm]<br>1<br>266,7<br>300<br>333,3<br>366,7<br>400<br>433,3 | [mm]<br>1<br>185<br>185<br>185<br>185<br>185<br>185<br>185 | lameller<br>8<br>9<br>10<br>11<br>12<br>13 | [mm]<br>1<br>33,33<br>33,33<br>33,33<br>33,33<br>33,33<br>33,33          |               |            | Ændre profil<br>Slet profil |
|                               | 185x267<br>185x300<br>185x333<br>185x367<br>185x400<br>185x433 | [mm]<br>1<br>266,7<br>300<br>333,3<br>366,7<br>400<br>433,3 | [mm]<br>1<br>185<br>185<br>185<br>185<br>185<br>185<br>185 | lameller<br>8<br>9<br>10<br>11<br>12<br>13 | [mm]<br>1<br>33,33<br>33,33<br>33,33<br>33,33<br>33,33<br>33,33<br>33,33 |               |            | Ændre profil<br>Slet profil |

Figur 53: Standard træprofiler i trætabellen.

Ved eventuel udfligning tages hensyn til, om tværsnittet er udfliget på over- eller undersiden, se figur 54.

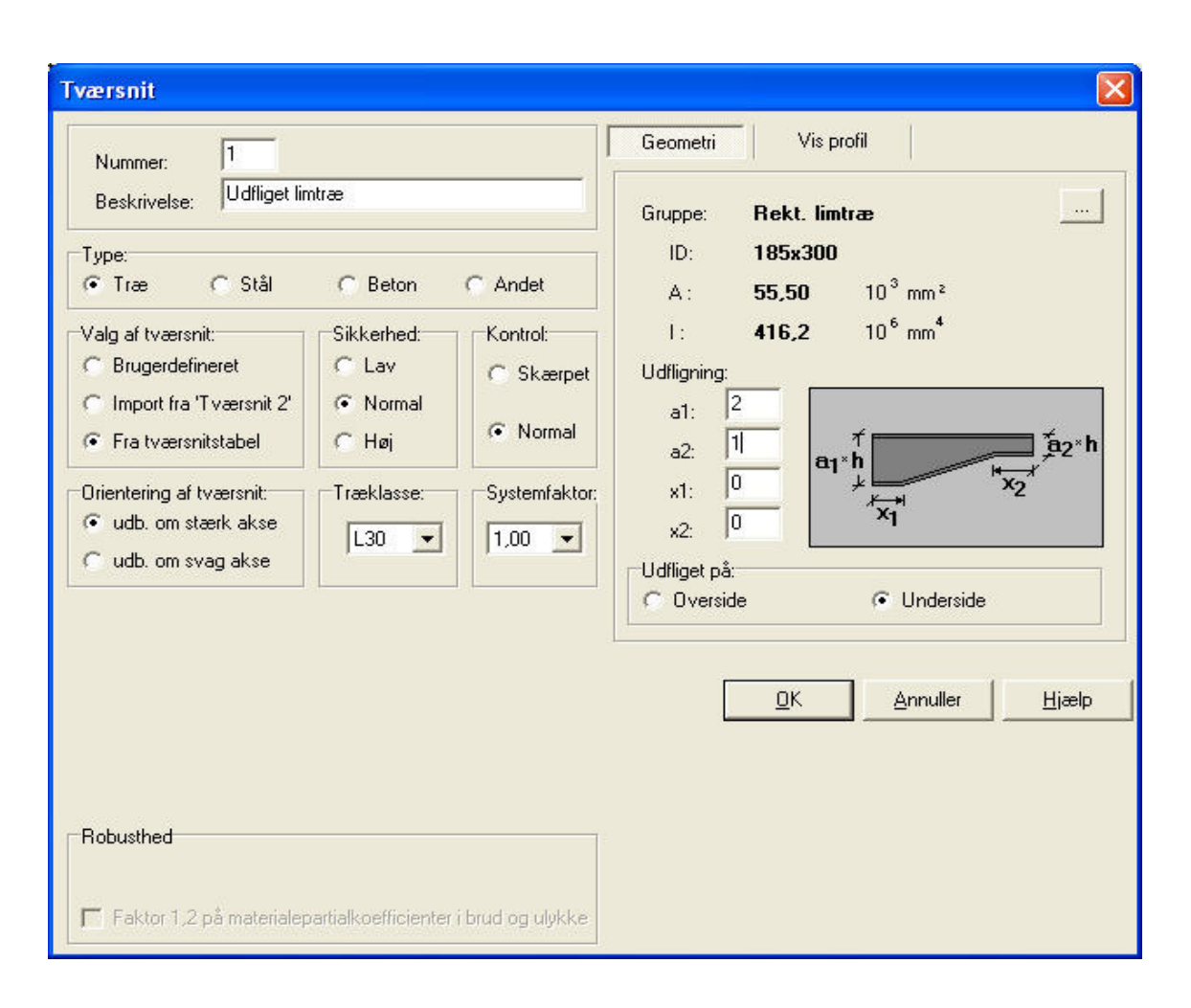

Figur 54: Definition af trætværsnit.

# 15.2 Brandpåvirkning

Det kan vælges at reducere det benyttede areal iht. brandpåvirkningen i snitkraft- og deformationsberegningen. Herved øges deformationen og eventuelle 2. ordens påvirkninger i konstruktionen. Bemærk at det er kun er standard træprofiler, som regnes svækkede. Ved beregning af udnyttelser af brandpåvirkede træprofiler anvendes styrkereduktionsmetoden med hensyntagen til hjørneeffekter og beregning af den termiske last udfra standardbrandforløbet.

Brandvarigheden og brandbeskyttelsestiden for et eventuelt brandbeskyttelsessystem defineres ved at vælge menupunktet <u>Bæreevne.Brandpåvirkning</u> - træ eller genvejstasten **M**, se figur 55. Brandvarigheden og beskyttelsestiden er ens for alle træprofiler. Beskyttelsestiden sættes til 0 minutter for ubeskyttede profiler.

|                  |                      | OK       |
|------------------|----------------------|----------|
| Brandvarighed:   | 30 min               | Annuller |
| Beskyttelsestid: | 5 min                | Annalier |
| Reducér tvær     | snit i snitkraft- og | Hjælp    |

Figur 55: Definition af brandparametre for træ.

# 15.3 Beregning

For brud- og ulykkeskombinationer beregnes følgende udnyttelser af tværsnit.

- **Trækudnyttelse:** Udnyttelse af tværsnittet i træksiden ved kombineret moment- og/eller normalkraftpåvirkning.
- **Trykudnyttelse:** Udnyttelse af tværsnittet i tryksiden ved kombineret momentog/eller normalkraftpåvirkning.
- Forskydningsudnyttelse:Udnyttelse af tværsnittet ved forskydningspåvirkning.
- **Søjlevirkning:** Søjlevirkning af tværsnittet for tværsnit påvirket af en normaltrykkraft.

Der foretages udelukkende tværsnitsundersøgelser. Snitkræfterne bør derfor bestemmes vha. en 2. ordens beregning, hvor snitkræfterne afhænger af deformationerne.

# 15.4 Resultat

På resultatoversigten vises udnyttelseskurver for træk, tryk og forskydning samt for søjlevirkningen for brud- og ulykkekombinationer, se figur 56.

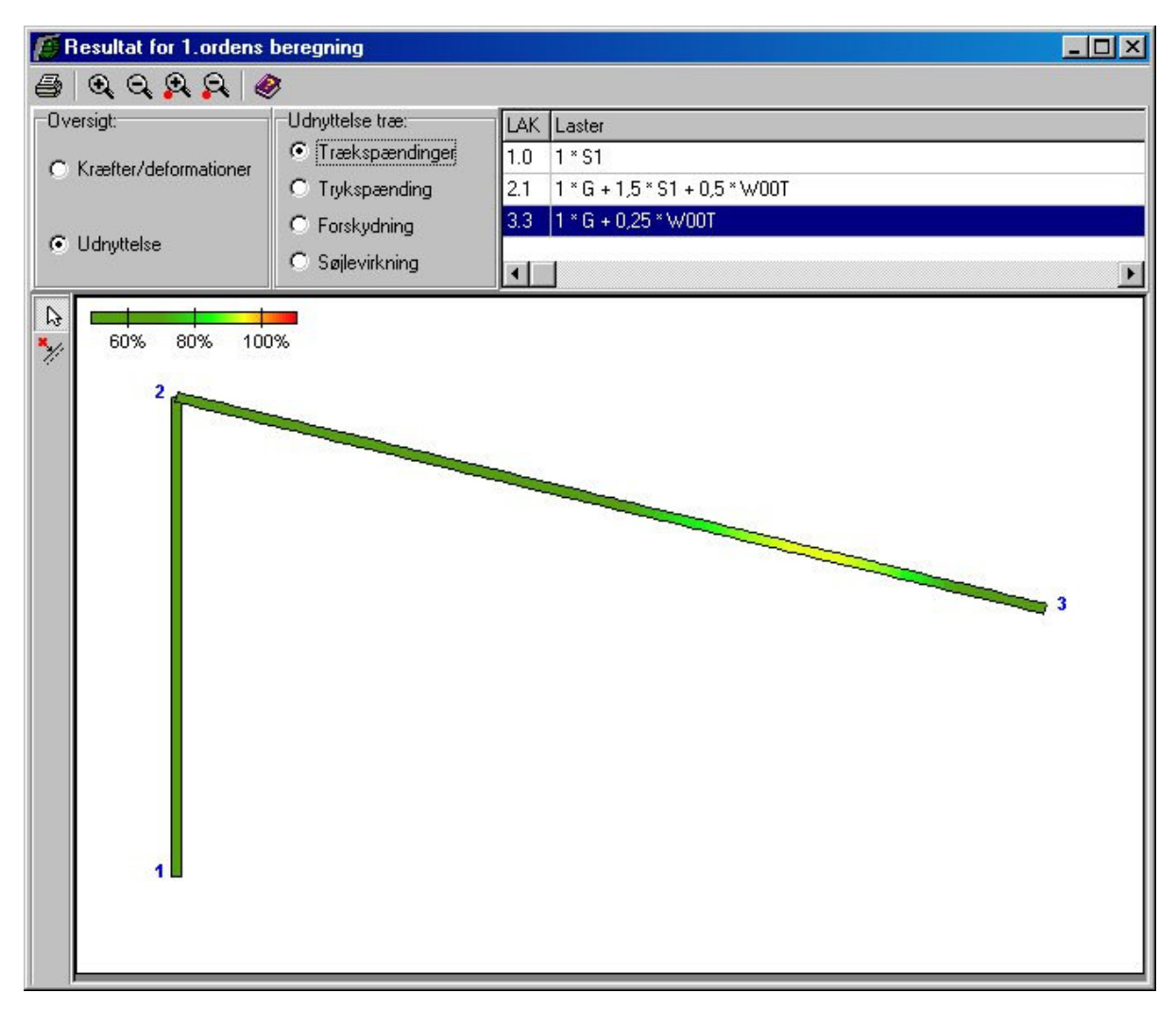

Figur 56: Udnyttelseskurver for hele konstruktionen.

Programmet kan automatisk vise maksimale udnyttelser og søjlevirkning for hver stang. På de beregnede kurver kan der desuden indsættes bruger placerede snit. Automatisk og bruger placerede snit vises med en sort markering og værdi på resultatoversigten. Udnyttelseskurver og søjlevirkningskurver kan vises for en stang i de automatisk og bruger placerede snit samt i knuder. Stangen vises i det lokale koordinatsystem, se figur 57.

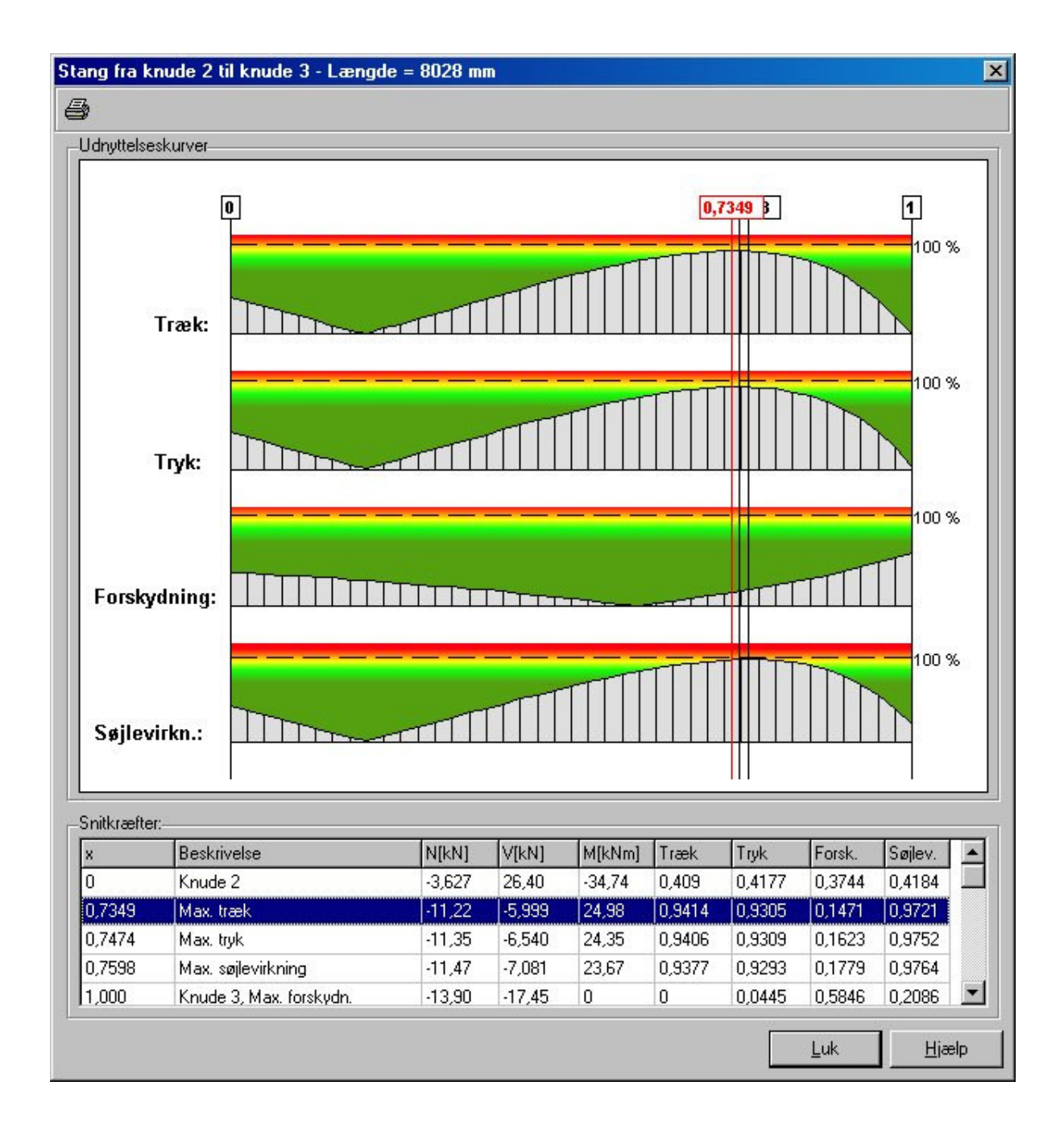

Figur 57: Udnyttelseskurver for en stang.

# 15.5 Udskrift

Som øvrige resultater kan udnyttelser og søjlevirkning for standard træprofiler udskrives som kurver og i tabeller. Resultaterne af bæreevneeftervisningen udskrives for valgte brud- og ulykkekombinationer. Desuden er det muligt at få opstillet en konklusion for de undersøgte træprofiler. For hver tværsnitsgruppe findes den lastkombination og det snit, hvor den maksimale udnyttelse forekommer for hhv. træk, tryk og forskydning samt søjlevirkning. Som afslutning konkluderes det, om der opstår brud.

# 16 Bæreevneeftervisning af stålkonstruktioner

Plan ramme kan startes op med modulet Stålkonstruktioner 4 tilknyttet ved at vælge *Med bæreevneeftervisning af stål* under opstart. Stålkonstruktioner 4 kan undersøge udnyttelsen af benyttede standard stålprofiler fra ståltabellen, som indeholder opsvejste I-profiler, INP- og UNP-profiler, valsede I-, U-, vinkel-, T- og Z-profiler, firkantede og cirkulære rør-profiler samt massive rektangulære og cirkulære profiler. Der opstilles kurver for udnyttelse mht. begyndende foldning i anvendelseskombinationer samt tværsnitsklasser og bæreevneudnyttelse i brud- og ulykkekombinationer.

Programmet undersøger ikke for kipning.

Der kan dog ikke undersøges for søjlevirkning for Z-profiler.

For at kunne beregne søjlevirkningen skal man for de enkelte stænger selv indtaste undersøgelsesmetode og knæklængder, se afsnit 8. Programmet tjekker om det opstillede krav til slankhedsforhold, jf. DS 412 (3.1) 6.4.2.(2).

Alternativt er det muligt at basere beregningen af søjlevirkning i både 1. orden og 2. orden på den kritiske søjlekraft i stedet for knæklængden i planen med k, idet der for 1. orden vælges knappen til højre for de og for 2. orden vælges knappen til højre for komplicerede konstruktioner tage meget lang tid.

# 16.1 Tværsnit

Der kan udføres bæreevneeftervisning af standard stålprofiler, som er defineret i ståltabellen, se figur 58.

| Opret type<br>Ændre type<br>Slet type | le I-profiler            | Valse<br>IPE                  |                               | - b/                       | K                           | ofilgruppe:                        |
|---------------------------------------|--------------------------|-------------------------------|-------------------------------|----------------------------|-----------------------------|------------------------------------|
| Ændre type<br>Slet type               |                          | IPE                           |                               |                            | 1                           | atom a                             |
| Slet type                             |                          |                               |                               | 5                          | 1 T 🛱                       | svejste I-profiler                 |
| Slet type                             |                          | HEA                           |                               | "Ht                        |                             | P-profiler                         |
| 5.5.9,55                              |                          | HEB                           |                               | . щ.⊻ у                    | h —                         | Isede I-profiler                   |
|                                       |                          | HEM                           |                               |                            |                             | P-profiler                         |
|                                       |                          |                               |                               |                            | ≁⊏                          | lsede U-profiler                   |
|                                       |                          |                               |                               | <u>د</u>                   | 1                           | lsede vinkelnrofiler 🗾             |
| Ændre profil                          | [mm]<br>1                | [mm]<br>1                     | [mm]<br>1                     | [mm]<br>1                  | [mm]<br>1                   |                                    |
| Character                             | 5                        | 5,2                           | 3,8                           | 46                         | 80                          | IPE 80                             |
| alet biolil                           | 7                        | 5,7                           | 4,1                           | 55                         | 100                         | IPE 100                            |
|                                       | 7                        | 6,3                           | 4,4                           | 64                         | 120                         | IPE 120                            |
|                                       | 7                        | 6,9                           | 4,7                           | 73                         | 140                         | IPE 140                            |
|                                       | 9                        | 7,4                           | 5                             | 82                         | 160                         | IPE 160                            |
|                                       |                          |                               |                               |                            |                             | 1000 400                           |
| 1000                                  | r<br>[mm]<br>1<br>5<br>7 | tf<br>[mm]<br>1<br>5,2<br>5,7 | tw<br>[mm]<br>1<br>3,8<br>4,1 | b<br>[mm]<br>1<br>46<br>55 | h<br>[mm]<br>1<br>80<br>100 | Profil ID Profil ID IPE 80 IPE 100 |

Figur 58: Standard stålprofiler i ståltabellen.

# 16.2 Brandpåvirkning

Brandvarigheden og eventuelt brandbeskyttelsessystem kan defineres ved at vælge menupunktet <u>Bæreevne.Brandpåvirkning - stål</u> eller genvejstasten **1**, se figur 59. Konstruktionen kan undersøges for en standardbrand i 30, 60, 90 eller 120 minutter. Iht. brandtiden beregnes ståltemperaturen i alle benyttede standard stålprofiler. Den tilladte spænding reduceres herefter iht. den beregnede ståltemperatur.

| Reduktion af E-modul i snit                                                                                                    | kraft- og deformationsberegning                                                                                                    |
|----------------------------------------------------------------------------------------------------|----------------------------------------------------------------------------------------------------|
| randisolering:                                                                                                    |                                                                                                    |
| Nr. Tid (min) Type                                                                                                    | t [mm] Hent                                                                                                    |
| - Ulsoleret                                                                                                    | ·                                                                                                    |
|                                                                                                    | Slet                                                                                                    |
| Inddækning, form:<br>© Rektangulær kasse                                                                                                    | C 1 C 3                                                                                                    |
| Inddækning, form:                                                                                                    | Inddækning, sider:     C 1 C 3     C 2 C 4      G Uverflange     O Underflange      ds fra montageunderlag:     O     mn  ørende                                                                                                    |
| Inddækning, form:<br>Flektangulær kasse<br>Langs hele overfladen<br>Tillæg til inddækningsomkred<br>Deformationskriterier er afg<br>Værsnit                                | Inddækning, sider:     C 1 C 3     C 2 C 4      G 4      G Verflange      Underflange      ds fra montageunderlag:     D     mn      pørende      Brandisolering                                                                                                    |
| Inddækning, form:<br>Rektangulær kasse<br>Langs hele overfladen<br>Tillæg til inddækningsomkred<br>Deformationskriterier er afg<br>Iværsnit<br>Søjler/Hoved/Fod - HE 220 B | Inddækning, sider:     C 1 C 3     C 2 C 4     C 4     C 1 C 3     C 2 C 4     C 1 C 3     C 2 C 4     C Underflange     C Underflange     C Indeflange     C Indeflange |

Figur 59: Definition af brandparametre for stål.

Det kan vælges at reducere det benyttede E-modul iht. brandpåvirkningen. Herved øges deformationen og eventuelle 2. ordens påvirkninger i konstruktionen. Bemærk at det kun er standard stålprofiler, som regnes svækkede.

Hvert benyttet standard stålprofil kan brandisoleres med en isolering fra den tilhørende brandisoleringstabel. Brandisoleringstabellen indeholder kurver, hvorfra ståltemperaturen kan udledes vha. sektionsforholdet. Med isoleringen kan stålprofilet indpakkes i en rektangulær kasse eller langs hele overfladen. Isoleringen kan inddække 1–4 sider. Hvis montagen øger den indvendige inddækningsomkreds af isoleringen angives tillægget. Iht. DS 412 (3.1) 9.4.2(7) kan termisk kontakt med en betonplade forøge bæreevnen for isolerede profiler i tværsnitsklasse 1 eller 2. Hvor deformationskriterier er afgørende kan der som bæreevne benyttes  $f_x$  i stedet for  $f_y$  iht. DS 412 (3.1) 9.4.2 (3).

# 16.3 Beregning

Der opstilles kurver for følgende:

- **Udnyttelse** mht. begyndende foldning i anvendelseskombinationer.
- Tværsnitsklasse i brud- og ulykkekombinationer.
- Udnyttelse i brud- og ulykkekombinationer.

• **Søjlevirkning** i brud- og ulykkekombinationer for tværsnit påvirket af en normaltrykkraft.

Ved beregning af bæreevneudnyttelse for brud- og ulykkekombinationer undersøges hhv. træk-, tryk-, bøjnings- og forskydningspåvirkning. Desuden undersøges den største spænding i tværsnittet, der opstår ved kombineret påvirkning fra moment, normalkraft og forskydningskraft. Ved plastisk spændingsfordeling indregnes forskydningskraftudnyttelsen som en reduktion af forskydningstværsnittet. Ved elastisk spændingsfordeling indregnes forskydningskraftudnyttelsen som en reduktion af flydespændingen i forskydningszonen.

Ved beregning af søjlevirkningen i brud- og ulykkekombinationer for momentpåvirkede trykstænger bestemmes  $\beta_M$  (DS 412 (3.1) pkt. 6.4.4) altid på baggrund af en 1. ordens beregning idet momenter og tværlaster fra evt. deformationer ikke medtages. For stænger påvirket af både punktlaster og jævnt fordelte laster sættes  $\beta_{M,Q}$  (DS 412 (3.1) tabel V 6.4.4) tilnærmet lig med (1,4\*antal punktlaster + 1,3 antal jævnt fordelte laster)/(antal punktlaster + antal jævnt fordelte laster), idet aksiale laster ikke medtages og evt. egenvægt medtages som en jævnt fordelt last og et punktmoment medtages som en punktlast.

Den kritiske søjlekraft for en stang beregnes efter følgende tilnærmede metode:

- Stangens normalsnitkraftkurve bestemmes ved en 1. ordens beregning. Den maksimale negative normalsnitkraft betegnes N<sub>max,neg</sub>.
- Stangen påsættes aksialkræfter svarende den fundne normalsnitkraftkurve, idet der ikke påsættes tværlaster eller momenter. Øvrige stænger påsættes ikke laster.
- Konstruktionen gennemregnes med ovenstående laster ved en 1. ordens beregning. Konstruktionens normalsnitkraftkurve findes og sammenlignes med den tidligere fundne normalsnitsnitkraftkurve. Såfremt der ikke er overensstemmelse, korrigeres der, idet der påsættes supplerende aksiale enkeltkræfter. Der korrigeres indtil de to normalsnitkraftkurver har en meget lille afvigelse.
- Konstruktionen gennemregnes med ovenstående laster (incl. påsatte supplerende enkeltkræfter) ganget med en faktor α ved en 2. ordens beregning. Det undersøges om konstruktionen har tilstrækkelig stivhed.
- Ovenstående beregning gentages et antal gange, idet  $\alpha$  forøges hvis konstruktionen har tilstrækkelig stivhed og formindskes hvis konstruktionen ikke har tilstrækkelig stivhed. Balancepunktet mellem at kontruktionen har og ikke har tilstrækkelig stivhed kaldes  $\alpha_{kritisk}$ . Der foretages ingen videre undersøgelser såfremt  $\alpha_{kritisk} < 1$ .
- Den kritiske søjlekraft udregnes som  $\alpha_{kritisk} * N_{max,neg}$ .
- Der foretages ikke undersøgelse af søjlevirkningen, såfremt  $\alpha_{kritisk} > 10000$ .

For enkeltstående søjler er der tale om rimelig god tilnærmelse, mens der for sammensatte stænger og ramme kun er tale om en tilnærmet metode.

Man skal være opmærksom på at beregningen af den kritiske søjlekraft er baseret på en enkelt stang. En søjle må derfor f.eks ikke opdeles i flere stænger i forlængelse af hinanden, idet det vil give et forkert resultatet.

Der foretages udelukkende tværsnitsundersøgelser. Snitkræfterne bør derfor bestemmes vha. en 2. ordens beregning, hvor snitkræfterne afhænger af deformationerne.

# 16.4 Resultat

På resultatoversigten vises tværsnitsklasser, udnyttelseskurver og søjlevirkningskurver. Programmet kan automatisk vise maksimale udnyttelser og maksimale søjlevirkninger for hver stang. På de beregnede kurver kan der desuden indsættes bruger placerede snit. Automatisk og bruger placerede snit vises med en sort markering og værdi på resultatoversigten. For indsættelse af snit se afsnit 13.1.

Udnyttelseskurver og søjlevirkningskurver kan vises for en stang i de automatisk og bruger placerede snit samt i knuder. Stangen vises i det lokale koordinatsystem. For udvælgelse af stang se afsnit 13.2.

# 16.5 Udskrift

Som øvrige resultater kan udnyttelser for standard stålprofiler udskrives som kurver og i tabeller. Resultaterne af bæreevneeftervisningen udskrives for valgte anvendelses-, brud- og ulykkekombinationer. Desuden er det muligt at få opstillet en konklusion for de undersøgte stålprofiler. For hver tværsnitsgruppe findes den lastkombination og det snit, hvor den maksimale udnyttelse forekommer samt den lastkombination og det snit, hvor den maksimale søjlevirkning forekommer. Som afslutning konkluderes det, om der opstår brud.

# 17 Bæreevneeftervisning af betonkonstruktioner

Plan ramme kan startes op med modulet Betonkonstruktioner 5 tilknyttet ved at vælge *Med bæreevneeftervisning af beton* under opstart. Betonkonstruktioner 5 kan undersøge udnyttelsen af armerede og uarmerede rektangulære tværsnit, T-tværsnit og pladetværsnit.

Alternativt kan programmet opstartes som Kontinuerlige Betonbjælker 5 ved at vælge *Kontinuerlig betonbjælke*, herved haves de samme beregningsmuligheder, men kun for en dimensionelle konstruktioner.

For definition af et betontværsnit, henvises til afsnit 11.

Der kan foretages en elastisk beregning med tilhørende elastiske snitkræfter ved at vælge menupunktet *1. ordens beregning* eller genvejstasten **1**.

Der kan for armerede tværsnit foretages en plastisk beregning med tilhørende plastiske snitkræfter ved at vælge menupunktet 1. ordens plastisk beregning eller

genvejstasten . Der udregnes snitkræfter efter elasticitetsteorien i anvendelse. I brud og ulykke udregnes snitkræfter efter plasticitetsteorien. Der kan ikke foretages plastisk beregning på uarmerede tværsnit.

For at få udbytte af den plastiske beregning, kræves det at der indsættes flydeled i konstruktionen, jf. afsnit 4.2 og afsnit 6.1. Flydeledene placeres typisk ved indspændinger og understøtninger. Der kan kun indsættes flydeled i knuder som er hægtet på en stang.

Programmet vælger selv indspændingsmomentet i flydeledene, idet indspændingsmomentet vælges til brudmomentet, idet brudmomentet i brud vælges brudmomentet svarende til Metode A. Dog vælges indspændingsmomentet altid mellem elasticitetsteoriens værdi og en tredjedel heraf, jf. DS 411 afsnit 6.1.3.2.(2).

Ved en plastisk beregning foretager programmet først en elastisk beregning. Herefter placeres charnier i flydeledene og herefter påføres et moment i hver ende af stangen ind mod charniet, svarende til indspændingsmomentet. Disse momenter påføres som korttidslaster. Såfremt konstruktionen ved indsættelse af chanier i flydeledene bliver bevægelig kan konstruktionen ikke beregnes.

Programmet kontrollerer ikke at den nødvendige flydeevne er til stede, jf. DS 411 Afsnit 6.1.3.2.(3). Dog kontrolleres det at flydeledene samt tværsnit udnyttet mere end 80 % ikke er overarmeret i brud.

# 17.1 Brandpåvirkning

Brandvarigheden kan defineres ved at vælge menupunktet <u>Bæreevne</u>.<u>B</u>randpåvirkning - beton eller genvejstasten **1**, se figur 60. Konstruktionen kan undersøges for en standardbrand i 30, 60, 90 eller 120 minutter. For de enkelte profiler skal der desuden angives, hvilke sider der påvirkes af brand. For plader angives om profilet er brandpåvirket fra oversiden og undersiden. For øvrige profiler angives om profilet er brandpåvirket fra oversiden, undersiden, venstre side og højre side. For T-profiler angiver venstre og højre side, hhv. venstre og højre side af flangen, som for T-profiler skal være ens. Brandpåvirkningen på venstre og højre side af kroppen svarer til brandpåvirkningen af undersiden ved flange i oversiden og brandpåvirkningen i oversiden.

| Brand - beton       |                                   |
|---------------------|-----------------------------------|
| Tværsnit            | Brand på side                     |
| BetonBjælke - Rekt  | 1 Over, Under, Venstre, Højre,    |
| BetonBjælke - T-bj. | 4 Under, 💌                        |
|                     | QK <u>A</u> nnuller <u>Hj</u> ælp |

Figur 60: Definition af brandparametre for beton.

# 17.2 Beregning

Der opstilles kurver for følgende:

- Langtidsdeformationer i anvendelses-, brud- og ulykkekombinationer.
- · Korttidsdeformationer i anvendelses-, brud- og ulykkekombinationer.
- Udnyttelse mht. revnevidde i anvendelseskombinationer for armerede tværsnit.
- **Udnyttelse** i brud- og ulykkekombinationer for armerede og uarmerede tværsnit.
- Forskydningsudnyttelse i brud- og ulykkekombinationer (dog ikke brand) for armerede og uarmerede tværsnit.
- Afstand mellem bøjlearmering i brud- og ulykkekombinationer (dog ikke brand) for armerede rektangu-lære tværsnit og T-tværsnit. Dette kræver dog min. 2 armeringsstænger i 1. lag i overside og i underside for at bøjlearmeringen kan tages i regning.
Udnyttelsen beregnes både for den påsatte last samt den påsatte bundne last. Ved benyttelse af plastisk snitkraftfordeling i brud skal det eftervises at bæreevnen er i orden både for den påsatte last og den påsatte bundne last, jf. DS 411 Afsnit 6.1.3.2.(1).

For armerede tværsnit undersøges udnyttelsen for revnevidde i forhold til de i DS 411 (4.1) Tabel V 6.3.3 nævnte vejledende værdier.

For armerede konstruktioner undersøges bæreevneudnyttelsen vha. både Metode A og Metode B, jf. DS 411 (4.1), idet udnyttelsen sættes til minimum af udnyttelsen for Metode A og B.

For uarmerede konstruktioner undersøges bæreevnen vha. Metode B, iht. DS411 (4.1). For uarmerede tværsnit (såfremt der ikke regnes med træk i den uarmerede beton) kræves det dog at der er normaltrykkraft i tværsnittet.

Udnyttelsen for minimumsarmering for armerede tværsnit undersøges i anvendelses-, brud- og ulykkeskombinationer (dog ikke brand), jf. DS 411 (4.1) afsnit 6.4.3.1.(2).

Såfremt udnyttelsen for minimumsarmering er højere end 1 (kravet til minimumsarmering er ikke opfyldt), forhøjes bæreevneudnyttelse til maksimalværdien af udnyttelsen for minimumsarmering og ovennævnte beregnede bæreevneudnyttelse.

Evt. trykarmering tages i regning, såfremt dette er valgt, se afsnit 11. Såfremt trykarmeringen skal tages i regning placeres bøjlearmeringen, så de opfylder kravet i DS 411 (4.1) afsnit 6.4.3.(5).

Stødlængder og evt. forankringsarmering i stængernes ender bestemmes jf. DS411 (4.1) Tillæg 2 afsnit 6.2.6. Der tages hensyn til evt. længde af vederlag i stængernes ender. Stødlængderne og forankringslængder udregnes både med ekstra og uden ekstra tværarmering jf. DS 411 (4.1) afsnit 6.2.6.1.(17). Vederlagslængderne indtastes under den enkelte stang, se figur 16.

Ved beregning af deformationer sættes elasticitetsmodulet for beton efter DS 411 (4.1) Tabel V 6.3.1. Den beregnede karakteristiske elasticitetsmodul divideres med partialkoefficienten for beton.

Der foretages udelukkende tværsnitsundersøgelser, vha. en 1. ordens beregning. Såfremt der er trykkræfter af betydning, bør beregningen foretages i programmet **Søjler og Vægge 5**, hvor der i beregningen af snitkræfterne tages hensyn til deformationerne.

I brandkombinationer indregnes brandpåvirkning fra en standardbrand. Brandkombinationer undersøges iht. DS 411 (4.1) kapitel 9. Det antages at tværsnittet er intakt uden afskalning. Det brandpåvirkede tværsnit modelleres som et reduceret tværsnit, idet det oprindelige betontværsnit reduceres med en skadet randzone, som ikke tages i regning, jvf DS411 (4.1) pkt 9.4.2.2(4). Inden for den skadede randzone betragtes materialeparametre for betonen som konstante men svækkede på grund af temperaturen. For hver armeringsstang bestemmes temperaturen, hvorefter spændingen kan bestemmes ud fra den temperaturafhængige arbejdskurve, som desuden afhænger af armeringens fremstillingsproces. For det reducerede tværsnit med reducerede materialeparametre undersøges for Metode B iht. DS 411 (4.1) pkt. 6.2.1.1.(6). Ved beregningen benyttes transformeret tværsnit, hvor armeringens transformerede areal afhænger af armeringsspændingen.

Der undersøges ikke for minimumarmeringen i brandsituationen, idet denne ikke skal være opfyldt. Forskydning og forskydningsarmering beregnes ikke i brandkombinationer, idet der ikke er angivet nogen metode i DS411(4.1).

For letkonstruktionsbeton anvendes desuden anneks D i DS 411 Tillæg 1.

## 17.3 Resultat

På resultatoversigten kan vises korttidsdeformationer og langtidsdeformationer i anvendelses-, brud- og ulykkeskombinationer, se figur 61.

Desuden kan vises udnyttelseskurver og forskydningsudnyttelseskurver og evt. afstand mellem forskydningsarmering i brud- og ulykkeskombinationer samt udnyttelseskurver for armerede tværsnit i anvendelseskombinationer, se figur 62.

| Resultat for 1.ordens beregning |            |     |        |   |
|---------------------------------|------------|-----|--------|---|
| <b>5</b> Q Q <u>Q</u>           | <u>R</u> 🛷 |     |        |   |
| Oversigt:                       |            | LAK | Laster |   |
| C Kræfter/deform                | ationer    | 1.0 | 1*g    |   |
| C Udnyttelse                    |            | 2.1 | 1×g    |   |
| Langtidsdeform                  | ationer    | 3.1 | 1*g    |   |
| C Korttidsdeforma               | tioner     | <   | )      | > |
| *                               | .1         |     |        | 2 |

Figur 61: Langtidsdeformationskurver for hele konstruktionen.

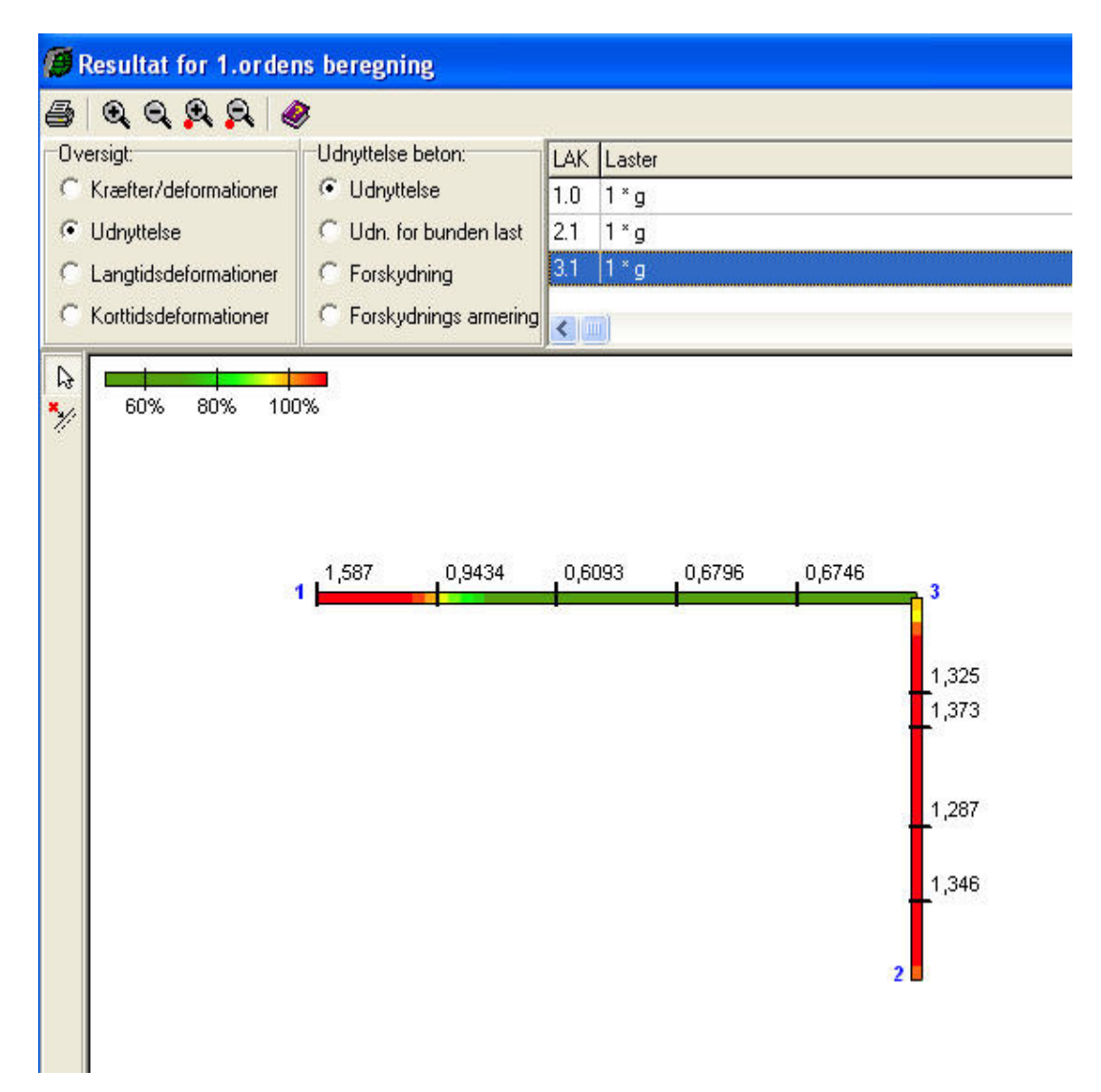

Figur 62: Udnyttelseskurver for hele konstruktionen.

Programmet kan automatisk vise maksimale udnyttelser og forskydningsudnyttelse for hver stang. På de beregnede kurver kan der desuden indsættes bruger placerede snit. Automatisk og bruger placerede snit vises med en sort markering og værdi på resultatoversigten, se figur 62. For indsættelse af snit se afsnit 13.1.

Langtidsdeformationskurver og korttidsdeformationskurver kan vises for en stang i de automatisk og bruger placerede snit samt i knuder. Stangen vises i det lokale koordinatsystem, se figur 63. For udvælgelse af stang se afsnit 13.2.

Tilsvarende kan udnyttelseskurver og forskydningsudnyttelseskurver vises for en stang i de automatisk og bruger placerede snit samt i knuder, se figur 64.

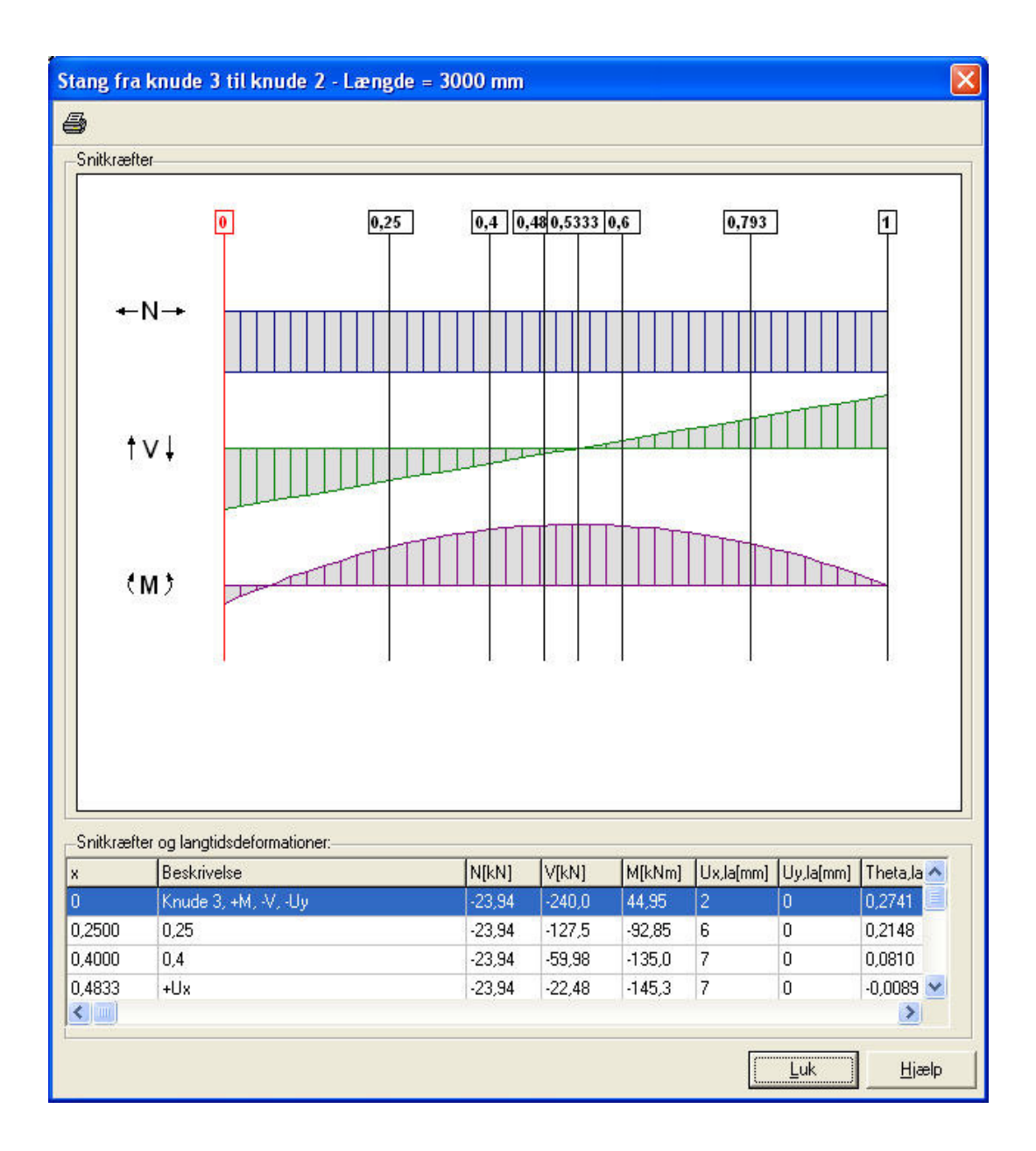

Figur 63: Langtidsdeformationer for en stang.

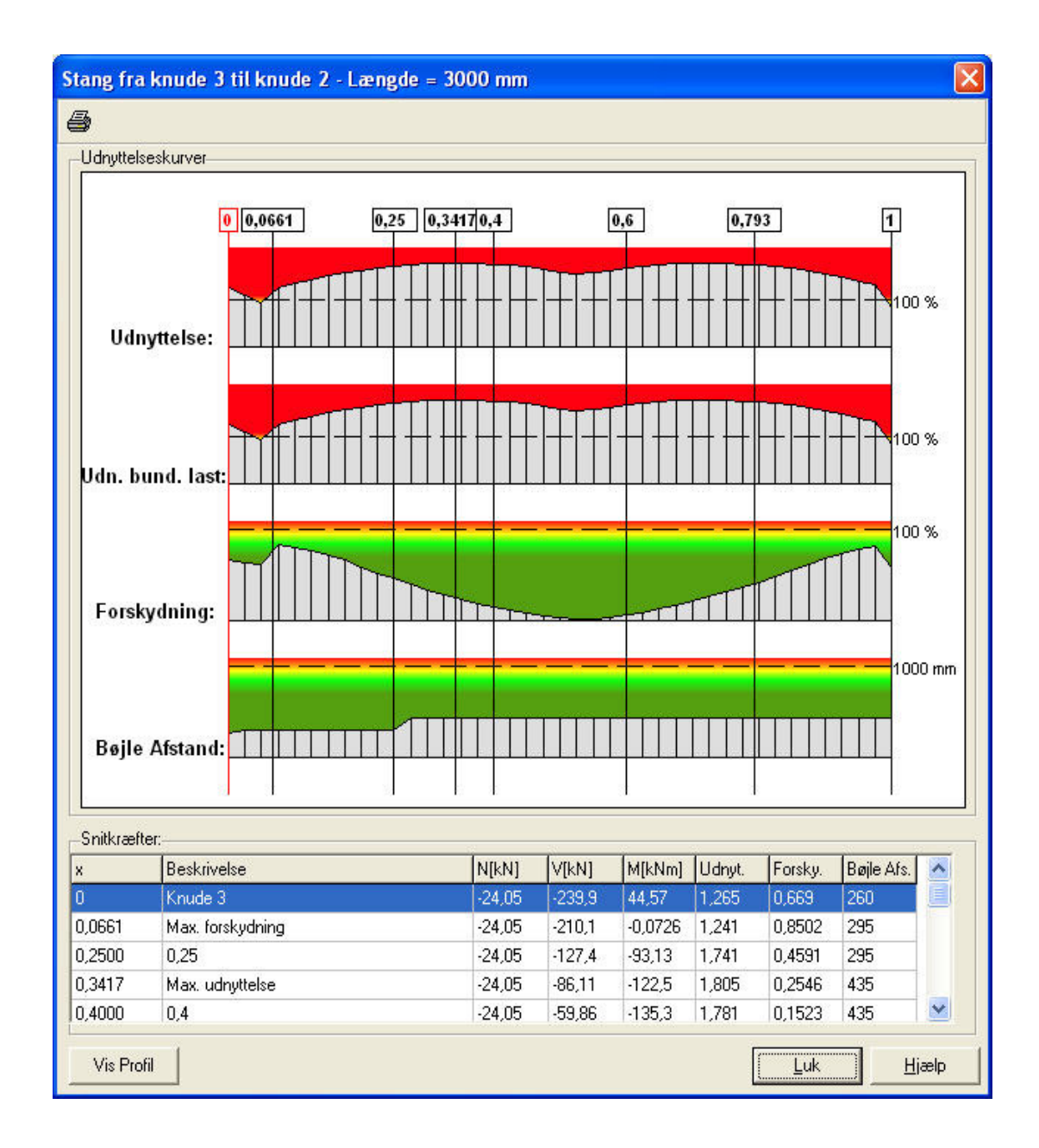

Figur 64: Udnyttelseskurver for en stang.

## 17.4 Udskrift

Som øvrige udnyttelser og evt. forskydningsarmering for resultater kan betontværsnit udskrives som kurver og tabeller. Resultaterne af i bæreevneeftervisningen udskrives for valgte anvendelses-, brudog ulykkekombinationer. Desuden er det muligt at få opstillet en konklusion for de undersøgte betonprofiler. For hver tværsnitsgruppe findes den lastkombination og det snit, hvor den maksimale udnyttelse forekommer samt den lastkombination og det snit, hvor den maksimale forskydning forekommer samt for armerede rektangulære tværsnit og T-tværsnit det snit. hvor afstanden mellem forskydningsarmeringen er mindst. Som afslutning konkluderes det, om der opstår brud.